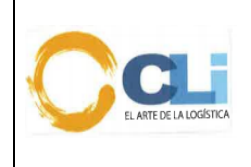

Código: PRO-LQ-062 Versión: 06 Fecha: 20/09//2023 Aprobado: GG Página 1 de 39

# Procedimiento de Clasificación

|                | PUESTO                                                   | NOMBRE          | FECHA      |  |
|----------------|----------------------------------------------------------|-----------------|------------|--|
| ELABORADO POR: | Coordinador de<br>Inteligencia de Procesos<br>Logísticos | Mayra Lozano    | 20/09/2023 |  |
| REVISADO POR:  | Supervisora de Servicio al<br>Cliente                    | Mariam Daviglus | 20/09/2023 |  |
| REVISADO POR:  | Supervisor de Revisión y<br>Liquidación                  | Danny Vilca     | 20/09/2023 |  |
| REVISADO POR:  | Jefe de Producción y<br>Legal Operativo                  | Karyn Molina    | 20/09/2023 |  |
| REVISADO POR:  | Gerente de Logística                                     | Karina Hidalgo  | 20/09/2023 |  |
| APROBADO POR:  | Gerente General                                          | Giovanni Klein  | 20/09/2023 |  |

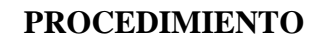

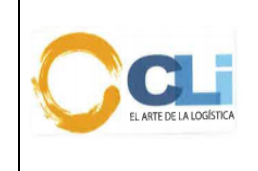

#### 1. OBJETIVO

- 1.1 Definir la metodología a seguir para la adecuada clasificación arancelaria de mercancías teniendo como base principal el conocimiento merceológico de estas y las técnicas de clasificación basada en las Reglas Generales Interpretativas de Clasificación de Mercancías.
- 1.2 Establecer la metodología a seguir para el adecuado ingreso al catálogo, de las partidas arancelarias de productos nuevos y/o que han sido nacionalizados por nuestros clientes, las cuales han sido clasificados y revisados por el Área Técnica

#### 2. ALCANCE

Es aplicable a las áreas de Liquidación y revisión, Servicio al Cliente y Legal.

#### 3. RESPONSABILIDAD

3.1. Los ESC, LIQ y REV son los responsables de la correcta ejecución del siguiente procedimiento.

3.2. El JLE y SLO son los responsables de verificar la adecuada ejecución del siguiente procedimiento.

3.3. La Gerencia de Logística es la responsable de verificar el cumplimiento del presente procedimiento.

#### 4. ABREVIATURAS

- REV Revisor
- LIQ Liquidador
- JSC Jefe de Servicio al Cliente
- SSC Supervisora De Servicio al Cliente
- **ESC** Ejecutivo de Servicio al Cliente
- JPO Jefe de Producción y Legal Operativo
- JLP Jefe Legal Post- Despacho
- SRL Supervisor de Revisión y Liquidación
- SPN SubPartida Nacional

#### 5. **REFERENCIAS**

- 5.1. Arancel de Aduanas.
- 5.2. Reglas Generales Interpretativas para la Clasificación Arancelaria de Mercancías.
- 5.3. Notas Explicativas, Resultados de Boletines Químicos, RIN, Jurisprudencia, otros relacionados al tema de clasificación.

#### 5.4. Utilización de Cloud Dynamic System, CLINET y SINTAD

6. DEFINICIONES N/A.

#### 7. CONDICIONES GENERALES

- 7.1. El presente procedimiento establece las pautas a seguir para atender las clasificaciones de mercancías solicitadas por nuestros clientes.
- 7.2. El ESC es el responsable de proporcionar la información que el cliente le ha entregado al equipo de Producción mediante el CLINET. Cuando el ESC identifique que el producto este en base de datos o catálogo y exista un cambio en la marca, modelo, lote; debe indicar la referencia con la cual se ha nacionalizado anteriormente.

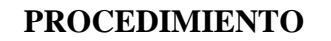

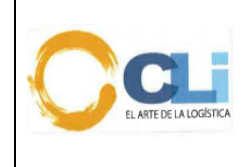

- 7.3. El REV es el responsable de efectuar el análisis y registrar la información del producto clasificado en CLINET. Cuando el casillero 4 – denominado Material/Composición (Formato B) se dejará en blanco es única y exclusivamente para que el LIQ complete la información de lotes y vencimientos.
- 7.4. Cuando el LIQ detecte que un producto de catálogo que no haya ingresado la marca, modelo, característica, clase y variedad y Uso/Aplicación, presentación. debe solicitar al Técnico – Revisor el ingreso de la información por el módulo Catálogo.
- 7.5. Los LIQ deben trasladar la información de la partida asignada en DAM *tal cual ha sido registrada por el REV sin efectuar modificación alguna.*
- 7.6. El REV y ESC tienen que seguir el procedimiento establecido para la solicitud de clasificación, registro en catálogo, registro en CLINET y culminación del proceso.
- 7.7. La clasificación arancelaria no solo implica designar la partida sino también indicar las restricciones, porcentajes de ADV, *liberaciones de derechos específicos*, negociación comercial de acuerdo a los Tratados Internacionales y su arancel preferencial, confirmación de descripciones mínimas, *dumping, determinación del Impuesto Selectivo al Consumo, regalías* y otras observaciones inherentes a la mercancía.
- 7.8. Los tiempos de clasificación serán los siguientes: (plazos de clasificación actuales Kathya Alvarez)

Tiempo de Atención del área de Producción a Servicio al cliente (El tiempo se mide a partir de la asignación de la orden de parte del ejecutivo)

| Series    | Tiempo                                                               |
|-----------|----------------------------------------------------------------------|
| 1 a 5     | 4 horas *Tiempo máximo                                               |
| 6 a 10    | 8 horas *Tiempo máximo                                               |
| 11 a 20   | 12 horas *Tiempo máximo                                              |
| 21 a 60   | 16 horas *Tiempo máximo                                              |
| 61 a 100  | 24 horas *Tiempo máximo                                              |
| 101 a más | Revisar el tiempo con el<br>Supervisor y/o Jefatura de<br>Producción |

Nota: En caso la información este incompleta o incorrecta, el plazo se contabiliza a partir de la reasignación de la solicitud de clasificación.

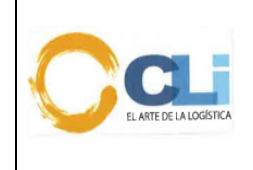

#### 8. DESCRIPCION DEL PROCEDIMIENTO

- 8.1. El ESC recibe el requerimiento por parte del cliente, el mismo que deberá indicar si se trata de un nuevo producto o si este producto ya fue importado, en cuyo caso deberá indicar si tiene innovaciones tecnológicas y/o si se trata de productos donde los componentes hayan cambiado la composición porcentual, como por ejemplo: productos químicos, golosinas, bebidas alcohólicas entre otros.
- 8.2. El ESC recibe el requerimiento por parte del cliente, identifica los productos en el módulo de catálogo y de corresponder solicita al cliente información por los códigos nuevos, se considerarán como productos nuevos, incluso aquellos que cuenten con códigos similares o que aumenten en su codificación alguna(s) letra(s) o número(s) o marca o modelo, salvo que el CLIENTE indique de manera expresa que se trata (i) del mismo producto o (ii) que el código ha cambiado, pero se trata del mismo producto.

En caso de productos registrados en el módulo del catálogo, es el cliente quién deberá alertar previamente algún cambio en la información técnica, composición porcentual, avance tecnológico, entre otros, que determine otra clasificación arancelaria y restricciones.

- 8.3. El ESC debe proceder a abrir una orden de aduana y continuar con su proceso de envío de solicitud de clasificación. En los casos donde el cliente indique que el producto está en evaluación de importación o será importado posteriormente, el ESC podrá aperturar una orden administrativa para ejecutar el proceso.
- 8.4. El requerimiento de clasificación deberá contener ficha o documento con información técnica o *MSDS* donde esté claramente especificado, el nombre comercial, materia constitutiva, uso y función; adicionalmente a lo indicado, de acuerdo al tipo de producto, el ESC deberá validar el anexo 5 con la finalidad de determinar alguna especificación necesaria para efectos de la clasificación. En el caso que se trate de productos químicos, se deberá indicar el porcentaje de composición al 100%. Cuando la información no llegue al 100% se aceptará una DDJJ del cliente donde detalle la información.
- 8.5. Cuando las mercancías no cuenten con la composición al 100%, el cliente debe presentar una DDJJ donde se declare que la mercancía no contiene componentes del Anexo 2 de IQBF tener en cuenta que la información deberá estar en el idioma oficial (castellano).
- 8.6. Completada la información del punto 2 y 3 según corresponda el ESC debe subir los documentos del despacho vía CLINET-Ordenes de Aduana *y generar la solicitud de la siguiente manera:*

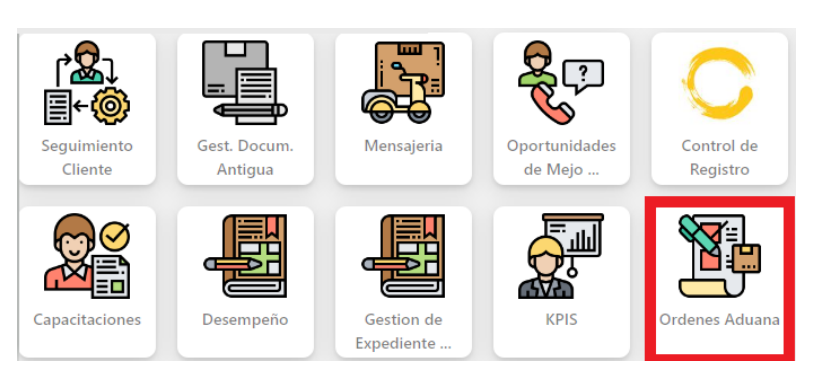

8.6.1. Proceso de Servicio al cliente para la solicitud de clasificación de productos
a) Para ingresar a este módulo deberá dar clic en el siguiente botón de enlace.

b) Luego se busca la orden a trabajar y se da clic en el botón de "ver detalle"

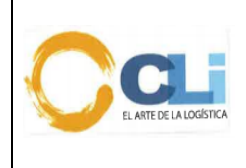

Código: PRO-LQ-062 Versión: 06 Fecha: 20/09//2023 Aprobado: GG Página 5 de 39

| RÉGIMEN | ADUANA | FEC. APERTURA 🖕 | VÍA APER. | Αςςιόι |
|---------|--------|-----------------|-----------|--------|
| 10      | 118    | 10/07/2023      | CLINET    | 0      |
| 10      | 118    | 10/07/2023      | CLINET    | 0      |
| 10      | 118    | 10/07/2023      | CLINET    | 0      |
| 10      | 118    | 08/07/2023      | CLINET    | 0      |

c) En seguida deben dirigirse a la pestaña "≅ PRODUCCIÓN" y luego dar clic en el botón " SOLICITUD DE CLASIFICACIÓN" para cargar productos a clasificar.

#### Existen 03 maneras de subir productos para clasificar

- 1. Clasificación de productos con IA: Está manera de subir productos a clasificar se da cuando el proveedor del cliente es reconocido por IA y extrae la información de los productos que están dentro de la Factura, mediante esta extracción de información se puede detectar si el producto ya está en catálogo o no a través de los siguientes status:
  - EN CATALOGO: Código de Producto que se encuentra en el catálogo de CLINET y SINTAD con VB.
  - HISTORICO: Código de producto que no está en catálogo, pero ha sido usado en otras órdenes en periodo menor a 6 meses.
  - NO TIENE: Código de Producto nuevo

| ENVÍO A CLASIF | Vio A CUSIFICICIÓN |            |              |                                                                                         |        |    |               |                |                 |  |  |  |  |
|----------------|--------------------|------------|--------------|-----------------------------------------------------------------------------------------|--------|----|---------------|----------------|-----------------|--|--|--|--|
| NO INFOR       | MACIÓN CONSOLIDADO |            |              |                                                                                         |        |    |               | + AGREGAR ITEN | DESCANGAR EXCEL |  |  |  |  |
| ACCIÓN         | CLASIFICACIÓN      | N* FACTURA | CÓDIGO PROD. | NOMBRE PRODUCTO                                                                         | PAİS   |    | OBSERVACIONES | N" PARTIDA     | N" R NEGOCIADA  |  |  |  |  |
| ×              | EN CATÁLOGO        | 92203614   | 91301525     | MARGARINA, LA DANESA, S/M. LA DANESA REG 20X500G BRK DB PE REGISTRO SANITARIO: C3002320 | RAIS V | *  | OBSERVACIONES | 1517100000     | PA. NEGOCIADA   |  |  |  |  |
| ×              | EN CATÁLOSO        | 92203614   | 91302985     | DORINA CLASICA: DORINA: S/M. DDRINA CLASICA 40X250G REGISTRO: C3002113E NAUIAD 18/10/20 | RAIS V | •  | OBSERVACIONES | 1517100000     | PA, NEGOCIADA   |  |  |  |  |
| ×              | EN CATÁLOGO        | 92203614   | 91301524     | MARGARINA, LA DANESA, S/M, LA DANESA REG 40X250G REGISTRO: C3002420E NAUFPR 13/09/2020  | PAIS V | *  | OBSERVACIONES | 1517100000     | PA, NEGOCIADA   |  |  |  |  |
| ×              | EN CATÁLOGO        | 92203614   | 91302986     | DORINA CLASICA. DORINA, SVM, DORINA CLASICA 12X1KG TRT DB PEREGISTRO: C3002113E NAUIAD  | RAIS V | Ψ. | OBSERVACIONES | 1517100000     | PA, NEGOCIADA   |  |  |  |  |

Observación: En la solicitud solo deberán quedarse los productos que no tengan clasificación, identificados con el siguiente símbolo de " No Titive".

1.1. Luego deberán dar clic en "Crear solicitud"

| PAÍS           | PROVE         | EEDOR                 |                       |                 |               |             |                          |          |
|----------------|---------------|-----------------------|-----------------------|-----------------|---------------|-------------|--------------------------|----------|
| CHINA          | ✓ 3M          | COMPANY 🗸             |                       |                 |               |             |                          |          |
| IMAGEN         | CLASIFICACIÓN | NOMBRE DE<br>PRODUCTO | CÓDIGO DE<br>PRODUCTO | DESC. MIN. REF. | OBSERVACIONES | NRO PARTIDA | NRO PARTIDA<br>NEGOCIADA | ACCIONES |
| Cambiar        | NO TIENE      | CAPSULAS DURA!        |                       | TAMAÑO 0 17-    |               |             |                          | 0        |
| Elegir archivo | NO TIENE      | SARS-CoV-2 Antiç      |                       | LOTE: 2021051   |               |             |                          | 0        |
| Elegir archivo | NO TIENE      | ffefewf               |                       | fwefwe          |               |             |                          | 0        |

1.2. Cuando se cree la solicitud llegará un correo con los detalles de los productos seleccionados, pero hasta que no se mande a clasificar se podrá editar los productos.

|                                                                          | 0            |                                              | Deserver                                  | 0                                   |           | . Auronau antinau                        |                          | 1             |                |
|--------------------------------------------------------------------------|--------------|----------------------------------------------|-------------------------------------------|-------------------------------------|-----------|------------------------------------------|--------------------------|---------------|----------------|
| ASIGNACIÓN<br>Seleccione la Ordeni 22/500016<br>etapai<br>- SELECCIONE - | et auna<br>V | La orde                                      | en 22/00001645 tiene                      | (1] serie(s)                        | is module | Horario de Trabajo de Produc<br>[4:00pm] | cción: avance [5pm] / nu | meración      | C              |
| ASIGNAR ORDE                                                             |              | <ul> <li>Disponi</li> <li>La orde</li> </ul> | ible para asignar<br>in 22/00001645 tiene | [3] productos agregados para clasif | car       | Cantidad de Factura: 0                   |                          |               |                |
|                                                                          |              | CARGAR PRO                                   | DUCTOS                                    |                                     |           |                                          | Hora del se              | rvidor: 03/03 | /2022 20:46:57 |

La impresión de este documento es considerada una COPIA NO CONTROLADA, se deberá validar la edición en el Blog de CLI; el mal uso del presente documento será considerado como una falta grave, cuya sanción será la indicada en el Reglamento Interno de Trabajo de la empresa para este tipo de faltas.

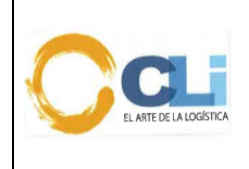

#### Procedimiento de clasificación

1.3. Para mandar a clasificar la orden, se deberá elegir la etapa de CLASIFICACIÓN en la lista desplegable y luego dar clic en el botón de ASIGNAR ORDEN.

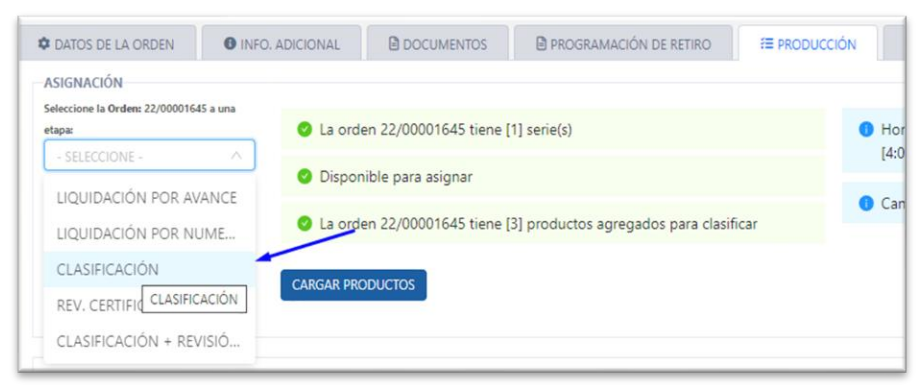

- Clasificación de productos sin IA: Está manera de subir productos a clasificar se da cuando el proveedor del cliente no es reconocido por IA Pasos:
  - 2.1. Cuando se da clic en el botón "Descargar Plantilla", descargara un Excel con los campos que se debe tener en cuenta para poder subirlo.

| LASIFICACIÓN          |                  |
|-----------------------|------------------|
| 占 Descargar Plantilla | 上 Elegir archivo |
| PAÍS                  | PROVEEDOR        |
|                       |                  |

2.2. El botón "Descargar Plantilla", descargara un Excel con los campos que se debe tener en cuenta para poder subirlo.

| N° Factura | Código de Producto [Obligatorio] | Nombre de Producto [Obligatorio] | Código de País (2 caracteres) |
|------------|----------------------------------|----------------------------------|-------------------------------|
|            |                                  |                                  |                               |
|            |                                  |                                  |                               |
|            |                                  |                                  |                               |
|            |                                  |                                  |                               |
|            |                                  |                                  |                               |

2.3. Al dar clic en el botón "Elegir Archivo", se deberá seleccionar el archivo Excel que tenga los productos para clasificar y se mostrará en la tabla inferior.

| 土 Descargar Plant | tilla 🕹 Elegir ard | hivo                  |                       |                 |               |             |                          |          |
|-------------------|--------------------|-----------------------|-----------------------|-----------------|---------------|-------------|--------------------------|----------|
| PAÍS              | V PROV             | EEDOR V               |                       |                 |               |             |                          |          |
| IMAGEN            | CLASIFICACIÓN      | NOMBRE DE<br>PRODUCTO | código de<br>Producto | DESC. MIN. REF. | OBSERVACIONES | NRO PARTIDA | NRO PARTIDA<br>NEGOCIADA | ACCIONES |
| Elegir archivo    | NO TIENE           | CAPSULAS DURAS        | PR0234342             | TAMAÑO 0 17-    |               |             |                          | Û        |
| Elegir archivo    | NO TIENE           | SARS-CoV-2 Antic      | LX-401301             | LOTE: 2021051   |               |             |                          | Û        |
| Elegir archivo    | NO TIENE           | ffefewf               | 45435345              | fwefwe          |               |             |                          | 0        |

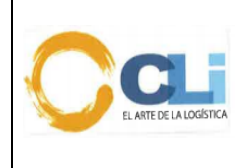

- 2.4. Cuando se carguen los productos a la tabla se podrá elegir una imagen por cada uno de manera opcional; además en la columna clasificación se podrá saber si el producto ha sido clasificado con anterioridad, a través de los siguientes status:
  - EN CATALOGO: Código de Producto que se encuentra en el catálogo de CLINET y SINTAD con VB.
  - HISTORICO: Código de producto que no está en catálogo, pero ha sido usado en otras órdenes en periodo menor a 6 meses.
  - NO TIENE: Código de Producto nuevo

Observación: En la solicitud solo deberán quedarse los productos que no tengan clasificación, identificados con el siguiente símbolo "

2.5. Luego deberán dar clic en "Crear solicitud"

| Descargar Plant PAÍS CHINA | tilla 🕹 Elegir arch |                       |                       |                 |               |             |                          |          |
|----------------------------|---------------------|-----------------------|-----------------------|-----------------|---------------|-------------|--------------------------|----------|
| IMAGEN                     | CLASIFICACIÓN       | NOMBRE DE<br>PRODUCTO | CÓDIGO DE<br>PRODUCTO | DESC. MIN. REF. | OBSERVACIONES | NRO PARTIDA | NRO PARTIDA<br>NEGOCIADA | ACCIONES |
| Cambiar                    | NO TIENE            | CAPSULAS DURA:        |                       | TAMAÑO 0 17-    |               |             |                          | 0        |
| Elegir archivo             | NO TIENE            | SARS-CoV-2 Antiç      |                       | LOTE: 2021051   |               |             |                          | 0        |
| Elegir archivo             | NO TIENE            | ffefewf               | 45435345              | fwefwe          |               |             |                          | 0        |

2.6. Cuando se cree la solicitud llegará un correo con los detalles de los productos seleccionados, pero hasta que no se mande a clasificar se podrá editar los productos.

| ) <u>eu</u>                                                               |         | <ul> <li>Guardado correctam</li> </ul>                             | tamente 🥲 🗘 baraujo                                                      |
|---------------------------------------------------------------------------|---------|--------------------------------------------------------------------|--------------------------------------------------------------------------|
| CATOS DE LA ORDEN                                                         | O INFO. | ADICIONAL DOCUMENTOS DPROGRAMACIÓN DE RETIRO                       | E PRODUCCIÓN . Q HISTORIAL/BITÁCORA. /Ⅲ PRODUCCIÓN v2                    |
| ASIGNACIÓN<br>Seleccione la Orden: 22/0000164<br>etapa:<br>- SELECCIONE - | 5 a una | La orden 22/00001645 tiene [1] serie(s)                            | Horario de Trabajo de Producción: avance [5pm] / numeración     [4:00pm] |
| 🖾 ASIGNAR ORDE                                                            |         | Oisponible para asignar                                            | Cantidad de Factura: 0                                                   |
|                                                                           |         | La orden 22/00001645 tiene [3] productos agregados para clasificar |                                                                          |
|                                                                           |         | CARGAR PRODUCTOS                                                   | Nora del ranidor 03/03/2022 20-86-52                                     |

2.7. Para mandar a clasificar la orden, se deberá elegir la etapa de CLASIFICACIÓN en la lista desplegable y luego dar clic en el botón de ASIGNAR ORDEN.

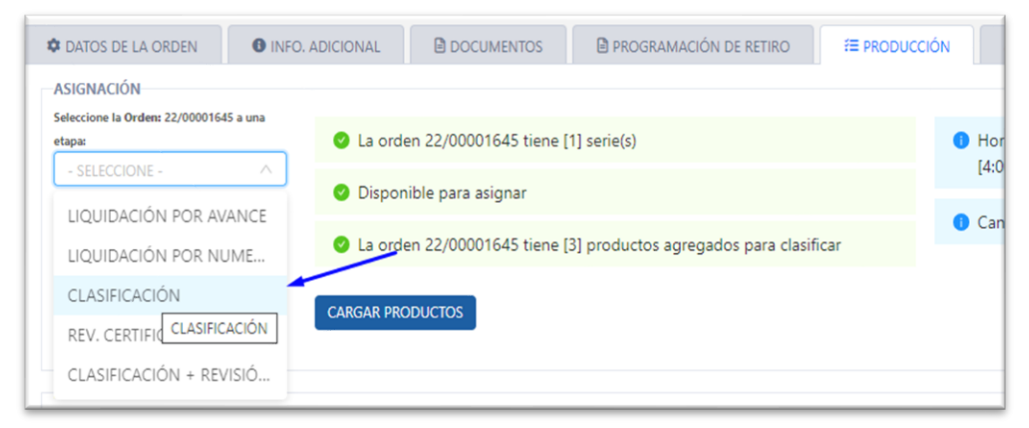

La impresión de este documento es considerada una COPIA NO CONTROLADA, se deberá validar la edición en el Blog de CLI; el mal uso del presente documento será considerado como una falta grave, cuya sanción será la indicada en el Reglamento Interno de Trabajo de la empresa para este tipo de faltas.

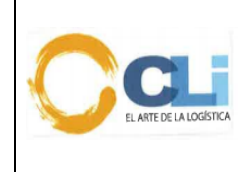

Código: PRO-LQ-062 Versión: 06 Fecha: 20/09//2023 Aprobado: GG Página 8 de 39

| Can                                                                                                    |                                                                                                   | 6° Ċ P                                                                                                    | araujo 🛛 🗛 |
|----------------------------------------------------------------------------------------------------|---------------------------------------------------------------------------------------------------|----------------------------------------------------------------------------------------------------|------------|
| O DATOS DE LA ORDEN                                                                                                    |                                                                                                   | TOS B PROGRAMACIÓN DE RETIRO IE PRODUCCIÓN Q HISTORIAU/BITÁCORA IE PRODUCCIÓN v2                                                                                                    |            |
| ASIGNACIÓN<br>Selectore to Oxdem 22/00001645 x una<br>etages<br>CLASIFICACIÓN 2<br>23 ASIGNACIÓREN<br>39 AURO DEVOLUCIÓN | La orden 22/00001645 f     Disponible para asignar     La orden 22/00001645 f     CANSM PRODUCTOS | Confirmacion de Orden para Clasificar<br>Para la orden: 22/00001645            Trabajo de Producción: avance [Spm] / numeración                  Total de Productos para clasificar: 3                e Trabajo de Producción: avance [Spm] / numeración                 CANCELAR ENVIO               ENVIAR | 21:03:13   |

- 3. Clasificación de productos para clientes del sector retail: esta manera de carga productos nos permite mandar a clasificar ordenes mediante diferentes plantillas de Excel y su utilización es exclusiva para los siguientes clientes:
  - Tiendas del Mejoramiento del Hogar
  - Homecenters Peruanos
  - Saga Falabella
  - Tiendas Peruanas

#### Pasos:

3.1. Dar clic en la opción "SI" del apartado Información Consolidado.

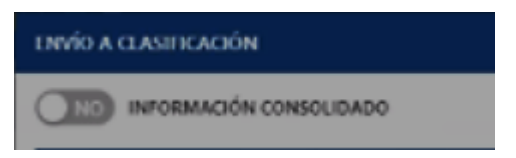

3.2. Se abrirá el siguiente modal donde deben Seleccionar el documento "Traducción" y adjuntar la plantilla de Excel con la información y dar clic en "enviar a clasificar"

| ENVÍO A CLASIFICACIÓN                                                                                                  | x                                                   |
|----------------------------------------------------------------------------------------------------|-----------------------------------------------------|
| INFORMACIÓN CONSOLIDADO<br>SUBR DOCUMENTO                                                                              |                                                     |
|                                                                                                    | Clickes o Arrestro<br>Soporta uno o varios Archivos |
| - 551400/14 DOCUMENTOS - ^<br>(TRADUCCIÓN (PA02023007 - 55540) - 556400/14 STECNICAS, 5414056/133440, 5442504425555.xs | CERNAR BYWERK CANERAL                               |

3.3. Cuando se cree la solicitud llegará un correo con los detalles de los productos seleccionados, pero hasta que no se mande a clasificar se podrá volver a rectificar la plantilla en el caso de aplicar.

| DATOS DE LA ORDEN                                                        | O INFO. AD | DICIONAL   | DOCUMENTOS          | PROGRAMACIÓN DE RETIRO | E PRODUCCIÓN | A HISTORIAL/BITÁCORA                     | f≣ PRODUCCIÓN v2           |         |   |
|--------------------------------------------------------------------------|------------|------------|---------------------|------------------------|--------------|------------------------------------------|----------------------------|---------|---|
| NSIGNACIÓN<br>Seleccione la Orden: 22/000016<br>etapa:<br>- SELECCIONE - | 45 a una   | O La orden | 22/00001645 tiene ( | 1] serie(s)            |              | Horario de Trabajo de Produc<br>[4:00pm] | cción: avance [5pm] / nume | eración | C |
| 🖞 ASIGNAR ORDI                                                           |            | O Disponib | le para asignar     | /                      |              | Cantidad de Factura: 0                   |                            |         |   |

La impresión de este documento es considerada una COPIA NO CONTROLADA, se deberá validar la edición en el Blog de CLI; el mal uso del presente documento será considerado como una falta grave, cuya sanción será la indicada en el Reglamento Interno de Trabajo de la empresa para este tipo de faltas.

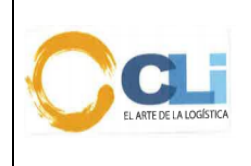

### Procedimiento de clasificación

3.4. Para mandar a clasificar la orden, se deberá elegir la etapa de CLASIFICACIÓN en la lista desplegable y luego dar clic en el botón de ASIGNAR ORDEN.

| ASIGNACIÓN                                      |                                                                    |   |
|-------------------------------------------------|--------------------------------------------------------------------|---|
| eleccione la Orden: 22/00001645 a una<br>etapa: | La orden 22/00001645 tiene [1] serie(s)                            | • |
| - SELECCIONE -                                  | <ul> <li>Disponible para asignar</li> </ul>                        |   |
| LIQUIDACIÓN POR NUME                            | La orden 22/00001645 tiene [3] productos agregados para clasificar |   |
| CLASIFICACIÓN<br>REV. CERTIFIC CLASIFICACIÓN    | CARGAR PRODUCTOS                                                   |   |

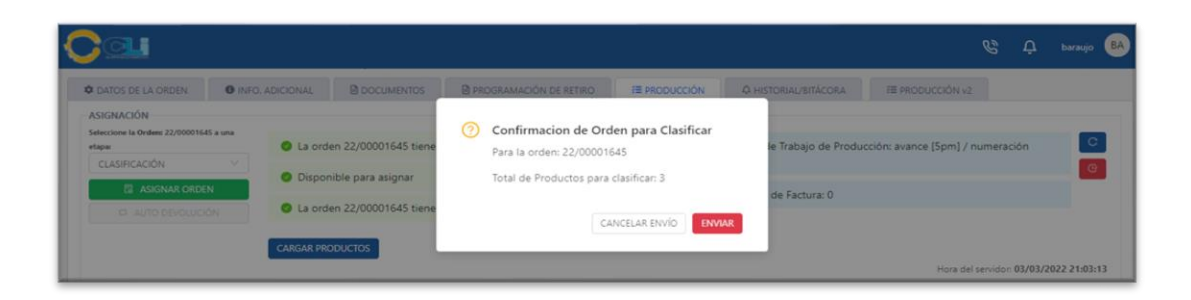

- 8.7. El Revisor asignado antes de empezar a trabajar el despacho deberá dar clic en "inicio" de clasificación mediante el Tablero de control, luego de ello procederá a analizar la información, y determinará la partida arancelaria teniendo en cuenta lo indicado en el numeral 7.4.
  - a) Para ingresar a este módulo se deberá dar clic en el siguiente botón de enlace.

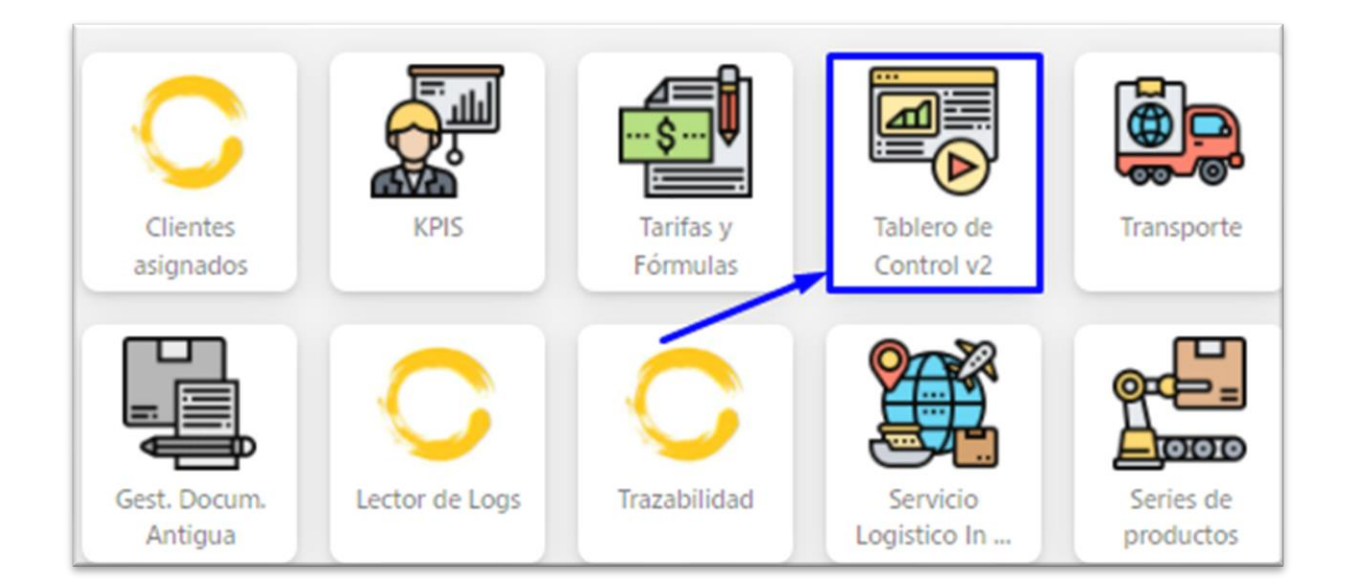

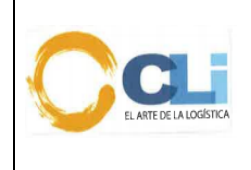

# Procedimiento de clasificación

b) Luego se debe dar clic en la opción POR CLASIFICAR para que se filtren las ordenes que corresponden a esta etapa

| TABLERO DE CONTROL                                                                                                    | POR ORDEN                        | FILTRO (PRESIONE ENTER)        | Q FILTRO DE        | CIONE USUAR.              |             |                    |                  |
|----------------------------------------------------------------------------------------------------|----------------------------------|--------------------------------|--------------------|---------------------------|-------------|--------------------|------------------|
|                                                                                                    | FILTROS: [SUPERVISO              | SR]   [ETAPA FILTR/            | ADA]: POR CLASIFIC | AR ()                     |             | ASIGNACIÓN MULTIPI |                  |
|                                                                                                    | ST. ORDEN                        | ENTREGADO \$                   | F. ETA / HORA      | CLIENTE                   | LIQUIDADOR  | REVISOR            | ETAPA            |
| EQUIDACION                                                                                                    | 21/00008860                      | 06/08/2021 10:01:50            | NO PRESENTA        | HOMECENTERS PERUANOS S.A. | NO ASIGNADO | NO ASIGNADO        | R POR CLASPIC.   |
| POR AVANCE                                                                                                    | 21/00008335                      | 23/08/2021 12:33:00            | 04/08/2021 12:00   | HOMECENTERS PERUANOS S.A. | NO ASIGNADO | NO ASIGNADO        | R POR CLASFIC.   |
| POR NUMERAR                                                                                                    | 21/00016933                      | 27/01/2022 13:21:11            | 31/12/2021         | TIENDAS PERUANAS SA       | NO ASIGNADO | NO PRESENTA        | R POR CLASFIC.   |
| DEV DOD AVANCE                                                                                                    | 21/00016932                      | 31/01/2022 13:59:45            | 22/12/2021 12:00   | TIENDAS PERUANAS SA       | NO ASIGNADO | NO PRESENTA        | R POR CLASIFIC.  |
| DEV. POR NUMERAR                                                                                                    | 4                                |                                |                    |                           |             |                    |                  |
| REVISIÓN                                                                                                    | EN ATENCIÓN<br>DEVOLUCIÓN AL LIC | POR ATENDÉR 🗾 EN P<br>JUIDADOR | AUSA URGENTE       | DEVOLUCIÓN AL EJECUTIVO   |             |                    | TOTAL DE 4 ORDEM |
|                                                                                                    |                                  |                                |                    |                           |             |                    |                  |
| POR AVANCE                                                                                                    |                                  |                                |                    |                           |             | 1-4 d              | e 4 ordenes < 🚺  |
| POR AVANCE 0 POR NUMERAR 16                                                                                                    |                                  |                                |                    |                           |             |                    |                  |
| POR AVANCE 0 POR NUMERAR 15 POR CLASIFICAR 4                                                                                     |                                  |                                |                    |                           |             |                    |                  |
| POR AVANCE 0<br>POR NUMERAR 16<br>POR CLASIFICAR 4<br>POR CERTIFICADO DE ORIGE 0                                                 |                                  |                                |                    |                           |             |                    |                  |
| POR AVANCE 0 POR NUMERAR  POR CLASHFCAR  POR CERTIFICADO DE ORIGE 0 DEV. POR AVANCE 5                                            |                                  |                                |                    |                           |             |                    |                  |
| POR AWANCE  POR NUMERAR POR CLASHFICAR POR CLASHFICADO DE ORIGE DEV. POR AWANCE DEV. POR NUMERAR                                 |                                  |                                |                    |                           |             |                    |                  |
| POR AVANCE  POR NUMERAR POR CLASHICAR POR CEASHICAR POR CERTIFICADO DE ORIGE DEV. POR AVANCE DEV. POR NUMERAR DEV. POR CLASHICAR |                                  |                                |                    |                           |             |                    |                  |

c) Luego se debe dar clic en el botón de ver orden para que cargue el modal con los datos de la orden.

| C   |                    |                      |                       |                   |                           |                              |             | ¢¢₽⊳              | araujo BA    |
|-----|--------------------|----------------------|-----------------------|-------------------|---------------------------|------------------------------|-------------|-------------------|--------------|
|     | TABLERO DE CONTROL | FILTRAR PO<br>POR OF | RDEN V 22             | 00 Q              | FILTRO DE USUARIOS:       | MP                           |             |                   |              |
| MEN | Ú<br>HISTORIAL     | FILTROS              | : [SUPERVISOR]        | [ETAPA FILTRADA]: | POR CLASIFICAR ()         |                              | ASIGNA      | CIÓN MULTIPLE 🛛 🗲 |              |
| A I | LIQUIDACIÓN V      | ORDEN                | ENTREGADO 💠           | F. ETA / HORA     | CLIENTE                   | LIQUIDADOR                   | REVISOR     | ETAPA             | ACTV.        |
| - T |                    | 00008880             | 06/08/2021 10:01:50   | NO PRESENTA       | HOMECENTERS PERUANOS S.A. | NO ASIGNADO                  | NO ASIGNADO | R POR CLASIFIC    | OCR          |
|     | POR AVANCE         | 00008335             | 23/08/2021 12:33:00   | 04/08/2021 12:00  | HOMECENTERS PERUANOS S.A. | NO ASIGNADO                  | NO ASIGNADO | R POR CLASIFIC    | DCR          |
|     | POR NUMERAR 12     | 00016933             | 27/01/2022 13:21:11   | 31/12/2021        | TIENDAS PERUANAS SA       | NO ASIGNADO                  | NO PRESENTA | R POR CLASIFIC    | ØCR          |
|     | DEV. POR AVANCE    | 00016932             | 31/01/2022 13:59:45   | 22/12/2021 12:00  | TIENDAS PERUANAS SA       | NO ASIGNADO                  | NO PRESENTA | R POR CLASIFIC    | DCR          |
|     | DEV. POR NUMERAR   | 00000954             | 04/03/2022 16:27:54   | 14/02/2022        | TETRA PAK S.A.            | VILCA CARRILLO DANNY JOAN    | NO PRESENTA | R POR CLASIFIC.   | DCR          |
| 6   | REVISIÓN ~         | 00000990             | 04/03/2022 16:54:45   | 05/12/2021 12:00  | NETAFIM PERU S.A.C.       | TAKAMOTO CADILLO HAIRO<br>MA | NO PRESENTA | R POR CLASIFIC    | OCR          |
|     | POR AVANCE         | ٠                    |                       |                   |                           |                              |             |                   | )            |
|     | POR NUMERAR        | EN A                 | TENCIÓN POR ATEN      | IDER 🚺 EN PAUSA   | URGENTE DEVOLUCIÓN AI     | L EJECUTIVO                  |             | TOTAL             | DE 6 ORDENES |
| L   | POR CLASIFICAR     | DEVO                 | DLUCION AL LIQUIDADOR |                   |                           |                              |             |                   |              |

Existen 02 maneras enviar la información que se clasifica:

1. Clasificación de productos desde la pestaña "productos":

| Clientes<br>NETAFIM PER<br>[20481450510] | U S.A.C.     | SEGUIMIENTO     | D DEL TABLERO | PRODUCTOS | DOCUMENTOS DE LA ORDEN | FORMATOS DE LA DAM | SERIES VA |
|------------------------------------------|--------------|-----------------|---------------|-----------|------------------------|--------------------|-----------|
| #ORDEN:                                  | 22/00000990  | Datos de la Cla | sificación:   |           |                        |                    |           |
| ADUANA                                   | 235          |                 |               |           |                        |                    |           |
|                                          | EXCEPCIONAL- | Pais            | CHINA         |           | Proveedor              | 3M COMPANY         |           |

- 1.1 Debemos dar clic en "Inicio y proceder a revisar los documentos
- 1.2 Cuando hallamos terminado de revisar los documentos y tengamos la spn asignada debemos llenar esta información en la pestaña "productos". Se debe seleccionar a nivel de producto si los productos son restringidos, si tienen derecho específico, descripciones mínimas, dumping, Impuesto Selectivo al Consumo, si aplica TPI y regalías. Además de indicar la spn asignada. De acuerdo al print de la imagen.

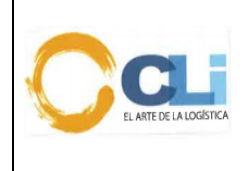

Código: PRO-LQ-062 Versión: 06 Fecha: 20/09//2023 Aprobado: GG Página 11 de 39

# Procedimiento de clasificación

| RO  | PRODUCTOS | DOCUMENT | 'OS DE LA ORI | DEN FORM | ATOS DE I | LA DAM | SERIES V | ALIDA | DAS | PLANTIL | la sin | ITAD |    |     |       |              |  |
|-----|-----------|----------|---------------|----------|-----------|--------|----------|-------|-----|---------|--------|------|----|-----|-------|--------------|--|
|     |           |          |               |          |           |        |          |       |     |         |        |      |    |     |       |              |  |
|     |           |          |               |          | Prove     | edor   |          |       |     |         |        |      |    |     |       |              |  |
| E   |           |          |               |          |           |        |          |       |     |         |        |      |    |     |       | Ŷ            |  |
| AÍS | RESTRING  | D.ES     | SPECÍFICO     | D.MINIM  | A         | DUM    | PING     |       | ISC |         |        | TPI  |    | REG | ALIAS | C Nº Partida |  |
| N   | Si No     | 9        | i No          | Si       | No        | Si     | No       |       | Si  | No      |        | Si   | No | s   | No    |              |  |
| N   | Si No     | 5        | i No          | Si       | No        | Si     | No       |       | Si  | No      |        | Si   | No | S   | No    |              |  |

1.3 Una vez que se coloquen los números de partidas, se deberá dar clic en el botón "Clasificar" productos y luego dar clic en "terminar"

| RESTRICCIONES | N° Partida Negociada | N° Partida           |
|---------------|----------------------|----------------------|
|               |                      | R 🗸 🔶                |
|               |                      |                      |
|               |                      |                      |
|               |                      | R 🗸                  |
|               |                      |                      |
|               |                      |                      |
|               |                      | R 🗸 🗸                |
|               |                      | •                    |
|               |                      | Clasificar Productos |

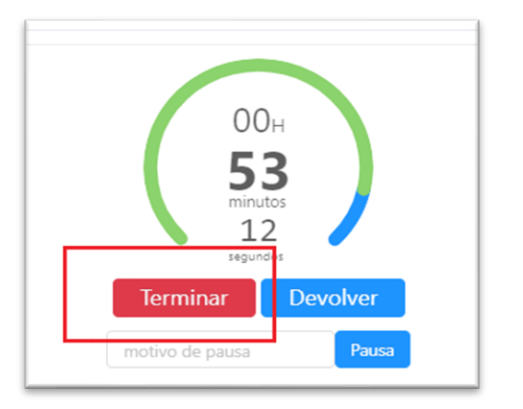

- 2. Clasificación de productos cuando no existan información de la mercancía en "productos": Este caso suele puede pasar cuando se trate de cliente Retail. Clientes permitidos:
  - Tiendas del Mejoramiento del Hogar
  - Homecenters Peruanos
  - Saga Falabella
  - Tiendas Peruanas
  - 2.1. Debemos dar clic en "Inicio y proceder a revisar los documentos
  - 2.2. Cuando hallamos terminado de revisar los documentos y tengamos la spn asignada debemos llenar en Excel. Además, debemos detallar en el archivo a

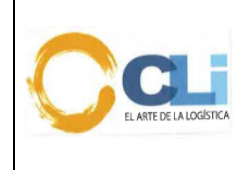

nivel de producto si los productos son restringidos, si tienen derecho específico, descripciones mínimas, dumping, Impuesto Selectivo al Consumo, si aplica TPI y regalías. Además de indicar la spn asignada

2.3. Con la información completa debe dirigirnos a la pestaña "Formatos"

| EL TABLERO  | PRODUCTOS    | DOCUN | MENTOS DE LA ORDEN | FO | RMATOS E | DE LA DAM | SERIES VALII | DADAS |
|-------------|--------------|-------|--------------------|----|----------|-----------|--------------|-------|
| SINTAD      |              |       |                    |    |          |           |              |       |
| DRMATOS DEL | TABLERO]     |       |                    |    |          |           |              | C     |
| TIPO        | DE DOCUMENTO |       | NOMBRE             | US | UARIO    | F. SUBIDA | EXT.         | OPC.  |

2.4. Luego procedemos a subir el documento y tipificarlo como "Documento de Clasificación" Seleccionar en subir documentos y luego dar clic en "terminar"

SUBIR DOCUMENTOS DEL TABLERO LIQUIDADORES/REVISORES

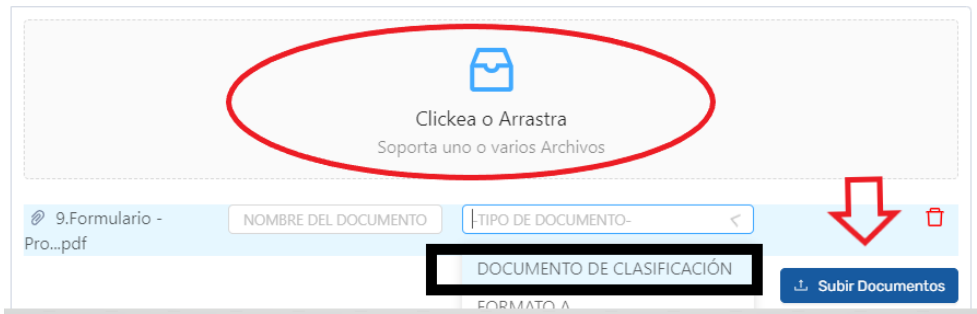

| RESTRICCIONES | N° Partida Negociada | N° Partida           |
|---------------|----------------------|----------------------|
|               |                      | R 🗸 🔶                |
|               |                      |                      |
|               | R                    | R 🗸                  |
|               | R                    |                      |
|               | R                    |                      |
|               |                      |                      |
|               | R                    | R 🗸 🗸                |
|               |                      | •                    |
|               |                      | Clasificar Productos |

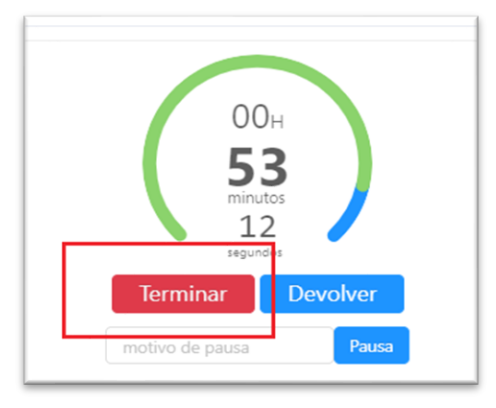

La impresión de este documento es considerada una COPIA NO CONTROLADA, se deberá validar la edición en el Blog de CLI; el mal uso del presente documento será considerado como una falta grave, cuya sanción será la indicada en el Reglamento Interno de Trabajo de la empresa para este tipo de faltas.

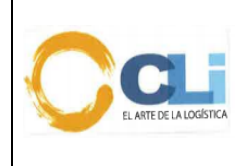

- 2.5. El Revisor previamente a la clasificación y determinación de la subpartida, deberá seguir los siguientes pasos:
  - a) Revisar si en los documentos que le brinda Servicio al cliente o SLI tales como: factura, ficha técnica, otros. Indica alguna partida referencial del producto
  - b) Debe revisar el sistema lCloud –Dynamic con la finalidad de validar con que partida el cliente viene trabajando ese producto con su actual agente de aduana
  - c) Validar o solicitar si el producto tiene alguna resolución de clasificación, boletín químico, canal naranja o rojo, instrucciones del cliente para el manejo de dicho producto. En el caso que el revisor detecte que se debe cambiar la spn debe de comunicar en forma inmediata al JSLO a fin de tomar una decisión respecto a la declaración del despacho. Por ningún motivo se puede modificar la spn del catálogo
  - d) De continuar con las diferencias en la clasificación del producto se comunicará al Jefe Legal Post-Despacho, quienes en conjunto determinaran la subpartida nacional y las contingencias en caso existiera.
  - e) En relación al punto c) y d) la responsabilidad del seguimiento de la clasificación seguirá siendo del técnico- revisor dado que es él quien deberá entregar todos los sustentos correspondientes, producto de su análisis
  - f) Cuando exista una diferencia en las subpartidas, el caso deberá subirse a Críticos.
  - g) Si la partida que ha determinado el revisor es una partida diferente en relación al punto a),b),c). Tiene que solicitar mayor información a Servicio al cliente o SLI, entregar un reporte detallado a su jefe inmediato a fin que se determine las contingencias que existiera.
- 8.8. En relación al punto anterior, en caso el Revisor tenga dudas por la partida o restricción, deberá reunirse con el equipo de Revisores, si aún persiste la duda el Revisor responsable de la clasificación deberá consultar con el *JPO* con el sustento respectivo de las partidas en controversia, quien deberá determinar la partida y de persistir la controversia, se definirá con el *Jefe Legal post-despacho*
- 8.9. Finalizado el proceso (1er momento), el Revisor deberá dar la conformidad en la plataforma de CLINET (Módulo tablero de Control) con el resultado del análisis correspondiente de acuerdo a lo indicado en el numeral 7.6
- 8.10. De haber consultas por parte del REV, estas estas deberán ser solicitadas de forma clara y detallada por la totalidad de los ítems observados. Las consultas deben ser solicitadas por CLINET (Módulo tablero de control) al ESC; el ESC deberá volver a realizar el requerimiento de clasificación como reingreso de file (2do momento). EL ESC debe asegurarse que la información este completa, de lo contrario no podrá pasar la orden a producción.
- 8.11. El revisor asignado a la clasificación, debe verificar la información técnica enviada de cada uno de los ítems, y otorgar la spn a aquellos productos que cuenten con la información completa. Si una factura que consigna por ejemplo 18 ítems y 02 de ellos tiene información incompleta, el revisor tiene que otorgar la clasificación por los 16 items y solicitar información por los 02 faltantes. Cabe mencionar que los ítems faltantes pueden ser asignados para clasificación a un diferente revisor quien solo se pronunciara por los 02 items pendientes de clasificación.
- 8.12. El plazo para la clasificación con documentos completos, indicados en los puntos 2 y 3, dependiendo de la cantidad de series y complejidad del producto **son los siguientes:**

#### Tiempo de Atención del área de Producción a Servicio al cliente (El tiempo se mide a partir de la asignación de la orden de parte del ejecutivo)

La impresión de este documento es considerada una COPIA NO CONTROLADA, se deberá validar la edición en el Blog de CLI; el mal uso del presente documento será considerado como una falta grave, cuya sanción será la indicada en el Reglamento Interno de Trabajo de la empresa para este tipo de faltas.

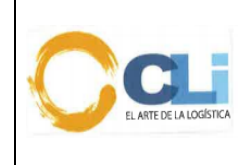

| Series    | Тіетро                  |
|-----------|-------------------------|
| 1 a 5     | 4 horas *Tiempo máximo  |
| 6 a 10    | 8 horas *Tiempo máximo  |
| 11 a 20   | 12 horas *Tiempo máximo |
| 21 a 60   | 16 horas *Tiempo máximo |
| 61 a 100  | 24 horas *Tiempo máximo |
| 101 a más | 48 horas *Tiempo máximo |

| Las horas referida | s son horas | laborales of | de Lunes a | Viernes |
|--------------------|-------------|--------------|------------|---------|
|--------------------|-------------|--------------|------------|---------|

- 8.13. El revisor deberá subir-registrar el nuevo producto al Módulo de catálogo en base a la clasificación que ha determinado, una vez culminado el proceso de clasificación
- 8.14. La subpartida asignada en la clasificación de los productos se guarda en el módulo "Catálogo de Productos-Catálogo" y los documentos que sustentan la clasificación en el módulo gestión documentaria
- 8.15. Si el cliente tiene un nuevo embarque y fue enviado a CLI cuya ETA es menor a 72 horas, siempre y cuando se trate de hasta 05 items de productos nuevos, diferentes. Los ítems de mercancías repetidas se consideran como 01 item.
  Este tipo de despacho pasará al proceso de numeración y el Revisor asignado lo debe clasificar. El ESC debe indicar claramente que se trata de un embarque /producto nuevo que no ha sido trabajado anteriormente.
- 8.16. En relación al punto 8.13., en la etapa de Numeración/Clasificación, el revisor no podrá realizar una devolución a Servicio al Cliente en dicha etapa, la consulta se realizará en la etapa de revisión posterior a la liquidación. El liquidador bajo este escenario solo puede devolver la orden a Servicio al cliente cuando les falte algún documento necesario para la numeración de la orden.
- 8.17. El Revisor Técnico designado por la Jefatura de Producción y Legal Operativo deberá auditar principalmente la clasificación de productos que se subieron a catálogo, para ello el SRL deberá enviar el cuadro en Excel de todos los productos subidos a catálogo. La auditoría será en base al movimiento del cliente, SPN, valor en un porcentaje del 20% de lo ingresado a catálogo. Este % no debe incluir aquellos productos que se clasifiquen en spn "Expresas"

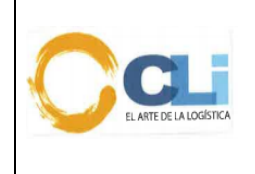

#### 9. CONTROL DE CAMBIOS

9.1. Se ha adicionado al Ítem 1.2. Establecer la metodología a seguir para el adecuado ingreso al catálogo, de las partidas arancelarias de productos nuevos y/o que han sido nacionalizados por nuestros clientes, las cuales han sido clasificados y revisados por el Área Técnica.

#### 9.2. Se ha modificado el Ítem 4 ABREVIATURAS

- JSC Jefe de Servicio al Cliente
- SSC Supervisora De Servicio al Cliente
- JPO Jefe de Producción y Legal Operativo
- JLP Jefe Legal Post- Despacho
- SRL Supervisor de Revisión y Liquidación
- SPN SubPartida Nacional
- 9.3. Se ha adicionado al Ítem 5.4. Utilización de Cloud Dynamic System, CLINET y SINTAD.
- 9.4. Se ha modificado el Ítem 7. CONDICIONES GENERALES
  - 7.2. El ESC es el responsable de proporcionar la información que el cliente le ha entregado al equipo de Producción mediante el CLINET. Cuando el ESC identifique que el producto este en base de datos o catálogo y exista un cambio en la marca, modelo, lote; debe indicar la referencia con la cual se ha nacionalizado anteriormente.
  - 7.3. El REV es el responsable de efectuar el análisis y registrar la información del producto clasificado en CLINET. Cuando el casillero 4 – denominado Material/Composición (Formato B) se dejará en blanco es única y exclusivamente para que el LIQ complete la información de lotes y vencimientos.
  - 7.4. Cuando el LIQ detecte que un producto de catálogo que no haya ingresado la marca, modelo, característica, clase y variedad y Uso/Aplicación, presentación. debe solicitar al Técnico – Revisor el ingreso de la información por el módulo Catálogo.
  - 7.5. Los LIQ deben trasladar la información de la partida asignada en DAM *tal cual ha sido* registrada por el REV sin efectuar modificación alguna.
  - 7.6. El REV y ESC tienen que seguir el procedimiento establecido para la solicitud de clasificación, registro en catálogo, registro en CLINET y culminación del proceso.
  - 7.7. La clasificación arancelaria no solo implica designar la partida sino también indicar las restricciones, porcentajes de ADV, *liberaciones de derechos específicos*, negociación comercial de acuerdo a los Tratados Internacionales y su arancel preferencial, confirmación de descripciones mínimas, *dumping, determinación del Impuesto Selectivo al Consumo, regalías* y otras observaciones inherentes a la mercancía.
  - 7.8. Los tiempos de clasificación serán los siguientes: (plazos de clasificación actuales Kathya Alvarez)

Tiempo de Atención del área de Producción a Servicio al cliente (El tiempo se mide a partir de la asignación de la orden de parte del ejecutivo)

| Series    | Tiempo                                                               |  |  |  |  |  |
|-----------|----------------------------------------------------------------------|--|--|--|--|--|
| 1 a 5     | 4 horas *Tiempo máximo                                               |  |  |  |  |  |
| 6 a 10    | 8 horas *Tiempo máximo                                               |  |  |  |  |  |
| 11 a 20   | 12 horas *Tiempo máximo                                              |  |  |  |  |  |
| 21 a 60   | 16 horas *Tiempo máximo                                              |  |  |  |  |  |
| 61 a 100  | 24 horas *Tiempo máximo                                              |  |  |  |  |  |
| 101 a más | Revisar el tiempo con el<br>Supervisor y/o Jefatura de<br>Producción |  |  |  |  |  |

Nota: En caso la información este incompleta o incorrecta, el plazo se contabiliza a partir de la reasignación de la solicitud de clasificación.

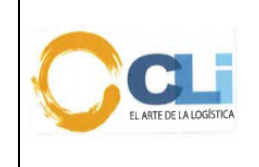

#### 9.5. Se han modificado y/o adicionado los siguientes ítems

restricciones.

- 8.1. El ESC recibe el requerimiento por parte del cliente, el mismo que deberá indicar si se trata de un nuevo producto o si este producto ya fue importado, en cuyo caso deberá indicar si tiene innovaciones tecnológicas *y/o si se trata de productos donde los componentes hayan cambiado la composición porcentual, como por ejemplo: productos químicos, golosinas, bebidas alcohólicas entre otros*
- 8.2. El ESC recibe el requerimiento por parte del cliente, identifica los productos en el módulo de catálogo y de corresponder solicita al cliente información por los códigos nuevos, se considerarán como productos nuevos, incluso aquellos que cuenten con códigos similares o que aumenten en su codificación alguna(s) letra(s) o número(s) o marca o modelo, salvo que el CLIENTE indique de manera expresa que se trata (i) del mismo producto o (ii) que el código ha cambiado, pero se trata del mismo producto. En caso de productos registrados en el módulo del catálogo, es el cliente quién deberá alertar previamente algún cambio en la información técnica, composición porcentual, avance tecnológico, entre otros, que determine otra clasificación arancelaria y
- 8.3. El ESC debe proceder a abrir una orden de aduana y continuar con su proceso de envío de solicitud de clasificación. En los casos donde el cliente indique que el producto está en evaluación de importación o será importado posteriormente, el ESC podrá aperturar una orden administrativa para ejecutar el proceso.
- 8.4. El requerimiento de clasificación deberá contener ficha o documento con información técnica o MSDS donde esté claramente especificado, el nombre comercial, materia constitutiva, uso y función; adicionalmente a lo indicado, de acuerdo al tipo de producto, el ESC deberá validar el anexo 5 con la finalidad de determinar alguna especificación necesaria para efectos de la clasificación. En el caso que se trate de productos químicos, se deberá indicar el porcentaje de composición al 100%. Cuando la información no llegue al 100% se aceptará una DDJJ del cliente donde detalle la información.
- 8.5. Cuando las mercancías no cuenten con la composición al 100%, el cliente debe presentar una DDJJ donde se declare que la mercancía no contiene componentes del Anexo 2 de IQBF tener en cuenta que la información deberá estar en el idioma oficial (castellano).
- **8.6.** Completada la información del punto 2 y 3 según corresponda el ESC debe subir los documentos del despacho vía CLINET-Ordenes de Aduana y generar la solicitud de la siguiente manera:
- 8.6.1. Proceso de Servicio al cliente para la solicitud de clasificación de productos
  - o a) Para ingresar a este módulo deberá dar clic en el siguiente botón de enlace.

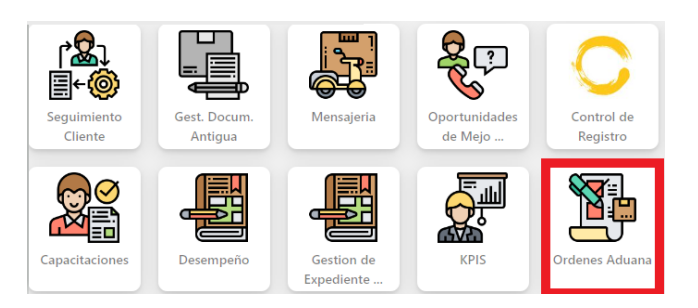

• b) Luego se busca la orden a trabajar y se da clic en el botón de "ver detalle"

| RÉGIMEN | ADUANA | FEC. APERTURA 🜲 | VÍA APER. | ACCIÓ |
|---------|--------|-----------------|-----------|-------|
| 10      | 118    | 10/07/2023      | CLINET    | ٢     |
| 10      | 118    | 10/07/2023      | CLINET    | ٢     |
| 10      | 118    | 10/07/2023      | CLINET    | ٢     |
| 10      | 118    | 08/07/2023      | CLINET    | ۲     |

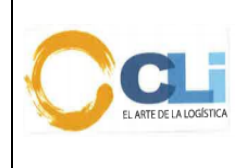

c) En seguida deben dirigirse a la pestaña "<sup>至 PRODUCCIÓN</sup>" y luego dar clic en el botón "
 SOLICITUD DE CLASIFICACIÓN" para cargar productos a clasificar.

Existen 03 maneras de subir productos para clasificar

- 1. Clasificación de productos con IA: Está manera de subir productos a clasificar se da cuando el proveedor del cliente es reconocido por IA y extrae la información de los productos que están dentro de la Factura, mediante esta extracción de información se puede detectar si el producto ya está en catálogo o no a través de los siguientes status:
  - EN CATALOGO: Código de Producto que se encuentra en el catálogo de CLINET y SINTAD con VB.
  - HISTORICO: Código de producto que no está en catálogo, pero ha sido usado en otras órdenes en periodo menor a 6 meses.
  - NO TIENE: Código de Producto nuevo

| ENVÍO A CLASIFI | undoni            |            |               |                                                                                        |          |               |               |                 |
|-----------------|-------------------|------------|---------------|----------------------------------------------------------------------------------------|----------|---------------|---------------|-----------------|
| INFORM          | MADÓN CONSOLIDADO |            |               |                                                                                        |          |               | + AGREGAR TEN | DESCARGAR DICEL |
| ACDÓN           | CLASIFICACIÓN     | N" INCTURA | CÓDIGO 19600. | NONIRE PRODUCTO                                                                        | RÚS      | OBSERVACIONES | N" PARTIDA    | N" R NEGOCIADA  |
| ×               | avortiuoso        | 92203614   | 91301525      | MARGARINA LA DANESA. SIM. LA DANESA REG 201900 ERK DE PERESTRO SAMTARIO. CO02320       | RAIS V 📢 | OBSERVACIONES | 1517100000    | PA, NEGOCIADA   |
| ×               | BNCHTUDED         | 92203614   | 9/302985      | DORINA CLASICA. DORINA SIMI DORINA CLASICA 40/2505 REGISTRO: CO02113E NAUAD 10/10/20   | RAIS V 💙 | OBSERVACIONES | 1517100000    | PA. NESOCIADA   |
| ×               | BICKTLOSO         | 92203614   | 91301524      | MARIGARINA LA DINESA SIM LA DINESA REG 40/200 REGISTRO (2000420E NALFRA 13/00/2020     | RAS V 👻  | OBSERVACIONES | 1517100000    | PA NESOCIADA    |
| ×               | evoniuoso         | 92203614   | 9/302986      | ODRINA CLASICA. DORINA. SIM. ODRINA CLASICA 12/XKB TRT DB FERESISTRO. C3002113E INAUAD | RNS V 🗸  | OBSERVACIONES | 1517100000    | PA NESOCIADA    |

Observación: En la solicitud solo deberán quedarse los productos que no tengan clasificación, identificados con el siguiente símbolo de " NOTICHE ".

#### 1.4. Luego deberán dar clic en "Crear solicitud"

| CHINA          | M COMPANY V   |                       |                       |                 |               |             |                          |          |
|----------------|---------------|-----------------------|-----------------------|-----------------|---------------|-------------|--------------------------|----------|
| IMAGEN         | CLASIFICACIÓN | NOMERE DE<br>PRODUCTO | CÓDIGO DE<br>PRODUCTO | DESC. MIN. REF. | OBSERVACIONES | NRO PARTIDA | NRO PARTIDA<br>NEGOCIADA | ACCIONES |
| Cambiar        | NOTIENE       | CAPSULAS DURA!        |                       | TAMAÑO 0 17-    |               |             |                          | 0        |
| Elegir archivo | NO TIENE      | SARS-CoV-2 Antis      |                       | LOTE: 2021051   |               |             |                          | 0        |
| Elegir archivo | NO TIENE      | ffefewf               |                       | fivefive        |               |             |                          | 0        |

1.5. Cuando se cree la solicitud llegará un correo con los detalles de los productos seleccionados, pero hasta que no se mande a clasificar se podrá editar los productos.

| DATOS DE LA ORDEN     INFO. ADICION ASSIGNACIÓN Stericline ta Ondere 22/00001545 a una etagen | A. B DOCUMENTOS B PROGRAMACIÓN DE RETIRO                      | I E PRODUCCIÓN | N Q HISTORIAL/BITÁCORA I E PRODUCCIÓN -                                           | 2            |   |
|-----------------------------------------------------------------------------------------------|---------------------------------------------------------------|----------------|-----------------------------------------------------------------------------------|--------------|---|
| ASIGNACIÓN<br>Seleccione la Chelera 22/00001645 a una<br>elapas                               | noten 22/00001645 tiene [1] serie(s)                          |                |                                                                                   |              |   |
| - SELECCIONE - Y                                                                              | /                                                             |                | <ul> <li>Horario de Trabajo de Producción: avance [\$pm],<br/>[4:00pm]</li> </ul> | / numeración | C |
| Asignar Orden                                                                                 | isponible para asignar                                        |                | Cantidad de Factura: 0                                                            |              | - |
| AUTO DEVOLUCIÓN                                                                               | orden 22/00001645 tiene [3] productos agregados para clasific | car            |                                                                                   |              |   |

1.6. Para mandar a clasificar la orden, se deberá elegir la etapa de CLASIFICACIÓN en la lista desplegable y luego dar clic en el botón de ASIGNAR ORDEN.

| DATOS DE LA ORDEN                                              | INFO. ADICIONAL | B DOCUMENTOS                                                       | PROGRAMACIÓN DE RETIRO | ## PRODUCCIÓN |  |  |
|----------------------------------------------------------------|-----------------|--------------------------------------------------------------------|------------------------|---------------|--|--|
| ASIGNACIÓN<br>Seleccione la Orden: 22/000164<br>etapa:         | 6 aura          | en 22/00001645 tiene                                               | [1] serie(s)           | • Hc          |  |  |
| SELECCIONE -                                                   | Dispor          | ible para asignar                                                  |                        | [4            |  |  |
| LIQUIDACIÓN POR AV                                             | IME O La ord    | La orden 22/00001645 tiene [3] productos agregados para clasificar |                        |               |  |  |
| CLASIFICACIÓN<br>REV. CERTIFIC CLASIFIC<br>CLASIFICACIÓN + REV |                 | DOUCTOS                                                            |                        |               |  |  |

La impresión de este documento es considerada una COPIA NO CONTROLADA, se deberá validar la edición en el Blog de CLI; el mal uso del presente documento será considerado como una falta grave, cuya sanción será la indicada en el Reglamento Interno de Trabajo de la empresa para este tipo de faltas.

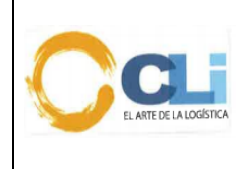

#### Procedimiento de clasificación

- Clasificación de productos sin IA: Está manera de subir productos a clasificar se da cuando el proveedor del cliente no es reconocido por IA Pasos:
  - 2.1. Cuando se da clic en el botón "Descargar Plantilla", descargara un Excel con los campos que se debe tener en cuenta para poder subirlo.

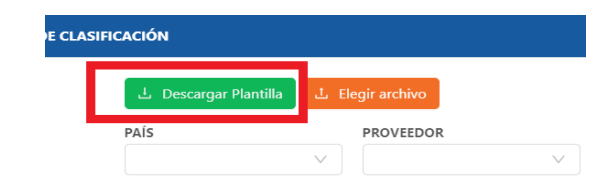

2.2. El botón "Descargar Plantilla", descargara un Excel con los campos que se debe tener en cuenta para poder subirlo.

| N° Factura | Código de Producto [Obligatorio] | Nombre de Producto [Obligatorio] | Código de País (2 caracteres) |
|------------|----------------------------------|----------------------------------|-------------------------------|
|            |                                  |                                  |                               |
|            |                                  |                                  |                               |
|            |                                  |                                  |                               |
|            |                                  |                                  |                               |
|            |                                  |                                  |                               |

2.3. Al dar clic en el botón "Elegir Archivo", se deberá seleccionar el archivo Excel que tenga los productos para clasificar y se mostrará en la tabla inferior.

| 고 Descargar Plan | billa 🕹 Elegir ard | hivo                  |                       |                 |               |             |                          |          |
|------------------|--------------------|-----------------------|-----------------------|-----------------|---------------|-------------|--------------------------|----------|
| PAÍS             | V PROV             | EEDOR V               |                       |                 |               |             |                          |          |
| IMAGEN           | GLASIFICACIÓN      | NOMBRE DE<br>PRODUCTO | CÓDIGO DE<br>PRODUCTO | DESC. MIN. REF. | OBSERVACIONES | NRO PARTIDA | NRO PARTIDA<br>NEGOCIADA | ACCIONES |
| Elegir archivo   | NO TIENE           | CAPSULAS DURA!        | PR0234342             | TAMAÑO 0 17-    |               |             |                          | 0        |
| Elegir archivo   | NO TIENE           | SARS-CoV-2 Antig      |                       | LOTE: 2021051   |               |             |                          | 0        |
| Elegir archivo   | NO TIENE           | fielewf               |                       | fivefive        |               |             |                          | 0        |

- 2.4. Cuando se carguen los productos a la tabla se podrá elegir una imagen por cada uno de manera opcional; además en la columna clasificación se podrá saber si el producto ha sido clasificado con anterioridad, a través de los siguientes status:
  - EN CATALOGO: Código de Producto que se encuentra en el catálogo de CLINET y SINTAD con VB.
  - HISTORICO: Código de producto que no está en catálogo, pero ha sido usado en otras órdenes en periodo menor a 6 meses.
  - NO TIENE: Código de Producto nuevo

Observación: En la solicitud solo deberán quedarse los productos que no tengan clasificación, identificados con el siguiente símbolo "

2.5. Luego deberán dar clic en "Crear solicitud"

| <b>AÍS</b><br>CHINA | V PROVE       | EDOR<br>COMPANY V     |                       |                 |               |             |                          |          |
|---------------------|---------------|-----------------------|-----------------------|-----------------|---------------|-------------|--------------------------|----------|
| IMAGEN              | CLASIFICACIÓN | NOMBRE DE<br>PRODUCTO | CÓDIGO DE<br>PRODUCTO | DESC. MIN. REF. | OBSERVACIONES | NRO PARTIDA | NRO PARTIDA<br>NEGOCIADA | ACCIONES |
| Cambiar             | NOTIENE       | CAPSULAS DURA!        |                       | TAMAÑO 0 17-    |               |             |                          | 0        |
| Begir archivo       | NO TIENE      | SARS-CoV-2 Antiç      |                       | LOTE: 2021051   |               |             |                          | 0        |
| Elegir archivo      | NO TIENE      | ffefewf               |                       | fivefive        |               |             |                          | 0        |

La impresión de este documento es considerada una COPIA NO CONTROLADA, se deberá validar la edición en el Blog de CLI; el mal uso del presente documento será considerado como una falta grave, cuya sanción será la indicada en el Reglamento Interno de Trabajo de la empresa para este tipo de faltas.

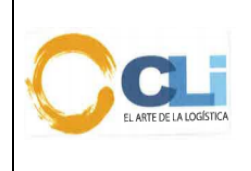

#### Procedimiento de clasificación

2.6. Cuando se cree la solicitud llegará un correo con los detalles de los productos seleccionados, pero hasta que no se mande a clasificar se podrá editar los productos.

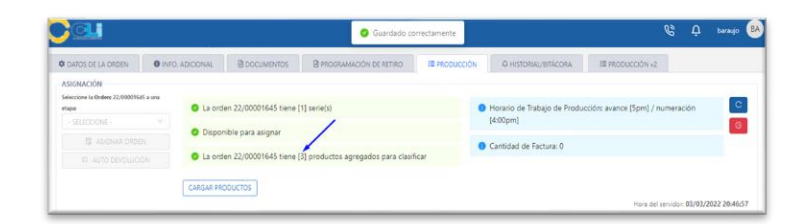

2.7. Para mandar a clasificar la orden, se deberá elegir la etapa de CLASIFICACIÓN en la lista desplegable y luego dar clic en el botón de ASIGNAR ORDEN.

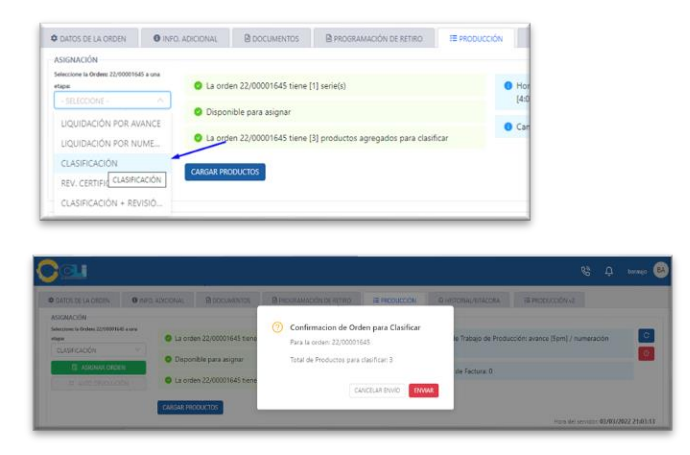

- 3. Clasificación de productos para clientes del sector retail: esta manera de carga productos nos permite mandar a clasificar ordenes mediante diferentes plantillas de Excel y su utilización es exclusiva para los siguientes clientes:
  - Tiendas del Mejoramiento del Hogar
  - Homecenters Peruanos
  - Saga Falabella
  - Tiendas Peruanas

#### Pasos:

3.1. Dar clic en la opción "SI" del apartado Información Consolidado.

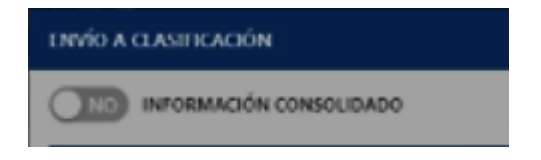

3.2. Se abrirá el siguiente modal donde deben Seleccionar el documento "Traducción" y adjuntar la plantilla de Excel con la información y dar clic en "enviar a clasificar"

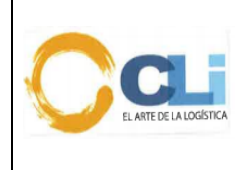

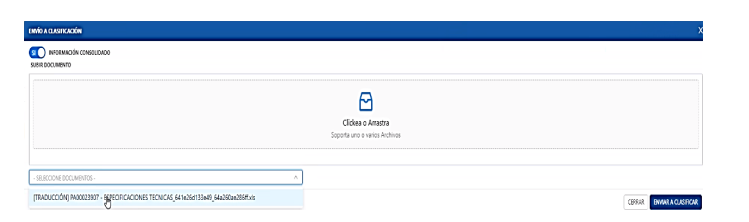

3.3. Cuando se cree la solicitud llegará un correo con los detalles de los productos seleccionados, pero hasta que no se mande a clasificar se podrá volver a rectificar la plantilla en el caso de aplicar.

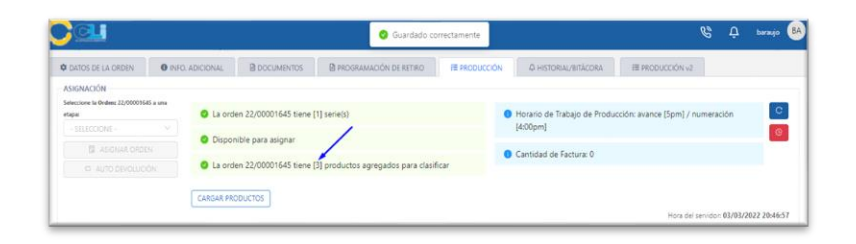

3.4. Para mandar a clasificar la orden, se deberá elegir la etapa de CLASIFICACIÓN en la lista desplegable y luego dar clic en el botón de ASIGNAR ORDEN.

| CATOS DE LA ORDEN                                                         | INFO. ADICIONAL | DOCUMENTOS                                 | PROGRAMACIÓN DE RETIRO             | FE PRODUCCIÓN |
|---------------------------------------------------------------------------|-----------------|--------------------------------------------|------------------------------------|---------------|
| ASIGNACIÓN<br>Seleccione la Orden: 22/0000164<br>etapa:<br>- SELECCIONE - | 15 a una        | en 22/00001645 tiene                       | 1] serie(s)                        | • Ho<br>[4:   |
| LIQUIDACIÓN POR AV<br>LIQUIDACIÓN POR NU                                  | ANCE            | nible para asignar<br>en 22/00001645 tiene | 3] productos agregados para clasif | icar 🛛 🖉 Ca   |
| CLASIFICACIÓN<br>REV. CERTIFIC<br>CLASIFICACIÓN + REV                     | CARGAR PRO      | DDUCTOS                                    |                                    |               |

- 9.6. Se han modificado y/o adicionado en el ítem 8.7. lo siguiente
  - a) Para ingresar a este módulo se deberá dar clic en el siguiente botón de enlace.

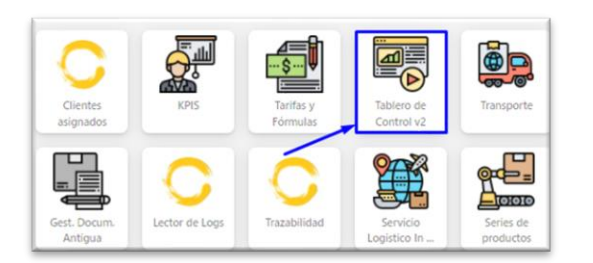

b) Luego se debe dar clic en la opción POR CLASIFICAR para que se filtren las ordenes que corresponden a esta etapa

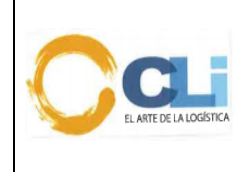

Código: PRO-LQ-062 Versión: 06 Fecha: 20/09//2023 Aprobado: GG Página 21 de 39

| TABLERO DE CONTROL                                                                                                    | POR ORDEN                      | FETRO (PRESIONE ENTER)<br>22 00 | Q,                | CONFUSIAL Y               |             |                     |         |             |     |
|----------------------------------------------------------------------------------------------------|--------------------------------|---------------------------------|-------------------|---------------------------|-------------|---------------------|---------|-------------|-----|
| NU<br>HISTORIAL                                                                                                    | FILTROS: ESUPERIN              | KORJ   JETAPA HETIG             | ADA) POR CLASIFIC | AR ()                     |             | ASIGNACIÓN MULTIPLE | 8       |             | C   |
| a unumarita                                                                                                    | ST. ORDEN                      | ENTREGADO -0                    | F. ETA / HORA     | CLIENTE                   | LIQUIDADOR  | REVISOR             |         | ETTAPA      |     |
| J ENGLISHING THE                                                                                                    | 21,00006880                    | 06/08/2021 10:01:00             | ND PRESENTA       | HOMECENTERS PERUANOS S.A. | NO ASIGNADO | NO ASIGNADO         |         | POP CLASP   | ĉ,  |
| POR AVANCE                                                                                                    | 21.00006535                    | 25/06/2021 12:53:00             | 04/08/2021 12/00  | HOMECENTERS PERUANOS S.A. | NO ASIGNADO | NO ASIGNADO         |         | POR CLASH   | ς.  |
| USTO A NUMERAR                                                                                                    | 21/00014935                    | 27/01/2022 18/21/11             | \$1/12/2021       | TIENDAS PERUANAS SA       | NO ASIGNADO | NO PRESENTA         |         | FOR CLASH   | č.  |
|                                                                                                    | 21,00014932                    | 31/01/2022 15/9945              | 22/12/2021 12:00  | TIENDAS PERUANAS SA       | NO ASIGNADO | NO PRESENTA         |         | FOR CLALF   | e.  |
| DEV. POR NUMBRAR                                                                                                    | EN ATENCIÓN<br>OEVOLUCIÓN AL C | FOR ATENDER                     | KUSA 📕 URGENTE    | DEVOLUCIÓN AL EJECUTIVO   |             |                     | T       | DTAL DE 4 D | -04 |
| 3 REVISION                                                                                                    |                                |                                 |                   |                           |             |                     |         |             | 1   |
| POR AVANCE C                                                                                                    |                                |                                 |                   |                           |             | 1-4 de 4            | proen   | 9 E.L       |     |
| POR AVANCE                                                                                                    |                                |                                 |                   |                           |             | 1-4 da 4            | protein |             |     |
| POR AVANACE  POR AVANACE  POR NUMERAR  POR CLASSIFICATI  POR CERTIFICADO DE OSIGE.  DEV. POR AVANCE  DEV. POR AVANCE  DEV. POR AVANCE |                                |                                 |                   |                           |             | T-d de A            | proben  |             |     |

c) Luego se debe dar clic en el botón de ver orden para que cargue el modal con los datos de la orden.

| Cai                |                     |                      |                   |                           |                              |             | <i>6°</i> ¢ №     | wjo BA      |
|--------------------|---------------------|----------------------|-------------------|---------------------------|------------------------------|-------------|-------------------|-------------|
| TABLERO DE CONTROL | FILTRAR PO<br>POR O | RDEN V               | 00 Q              | SELECCIONE USUAR          | MP                           |             |                   |             |
|                    | FILTROS             | (SUPERVISOR)         | [ETAPA FILTRADA]: | POR CLASIFICAR 💿          |                              | ASIGNAC     | CIÓN MULTIPLE 😽 🌑 |             |
|                    | DRDEN               | ENTREGADO 💠          | F. ETA / HORA     | CLIENTE                   | LIQUIDADOR                   | REVISOR     | ETAPA             | ACTV.       |
|                    | 00006660            | 06/08/2021 10:01:50  | NO PRESENTA       | HOMECENTERS PERUANOS S.A. | NO ASIGNADO                  | NO ASIGNADO | R POR CLASFIC.    | ØCR         |
| POR AVANCE         | 000008335           | 23/08/2021 12:33:00  | 04/08/2021 12:00  | HOMECENTERS PERUANOS S.A. | NO ASIGNADO                  | NO ASIGNADO | R POR CLASIFIC.   | ØCR         |
| POR NUMERAR        | 00016933            | 27/01/2022 13:21:11  | 31/12/2021        | TIENDAS PERUANAS SA       | NO ASIGNADO                  | NO PRESENTA | R POR CLASIFIC.   | OCR         |
| DEV. POR AVANCE    | 2 00016932          | 31/01/2022 13:59:45  | 22/12/2021 12:00  | TIENDAS PERUANAS SA       | NO ASIGNADO                  | NO PRESENTA | R POR CLASIFIC.   | ØCR         |
| DEV. POR NUMERAR   | 00000954            | 04/03/2022 16:27:54  | 14/02/2022        | TETRA PAK S.A.            | VILCA CARRILLO DANNY JOAN    | NO PRESENTA | R POR CLASIFIC.   | OCR         |
|                    | 000000990           | 04/03/2022 16:54:45  | 05/12/2021 12:00  | NETAFIM PERU S.A.C.       | TAKAMOTO CADILLO HAIRO<br>MA | NO PRESENTA | R POR CLASIFIC    | OCR         |
| POR AVANCE         | 0                   |                      |                   |                           |                              |             |                   |             |
| POR NUMERAR        | 16 EN A             | TENCIÓN POR ATEN     | IDER 📃 EN PAUSA   | urgente 📃 devolución a    | EIECUTIVO                    |             | TOTAL D           | E & ORDENES |
| POR CLASIFICAR     | 6 DEVO              | LUCION AL LIQUIDADOR |                   |                           |                              |             |                   |             |

Existen 02 maneras enviar la información que se clasifica:

acuerdo al print de la imagen

3. Clasificación de productos desde la pestaña "productos":

| Climite<br>NETAFIM PERU S.A.C.<br>[20481450510] |              | SEGUIMIENTO     | DEL TABLERO | PRODUCTOS | CUMENTOS DE LA ORDEN | FORMATOS DE LA DAM | SERIES V |
|-------------------------------------------------|--------------|-----------------|-------------|-----------|----------------------|--------------------|----------|
| #ORDEN:                                         | 22/00000990  | Datos de la Cla | sificación: |           |                      |                    |          |
| ADUANA                                          | 235          |                 |             |           |                      |                    |          |
|                                                 | EXCEPCIONAL- | Pais            | CHINA       | Pr        | roveedor             | 3M COMPANY         |          |

- 1.4 Debemos dar clic en "Inicio y proceder a revisar los documentos
- 1.5 Cuando hallamos terminado de revisar los documentos y tengamos la spn asignada debemos llenar esta información en la pestaña "productos". Se debe seleccionar a nivel de producto si los productos son restringidos, si tienen derecho específico, descripciones mínimas, dumping, Impuesto Selectivo al Consumo, si aplica TPI y regalías. Además de indicar la spn asignada. De

| 10 | PRODUCTOS DO      | CUMENTOS DE LA ORDE   | N FORMATOS DE     | LA DAM SERIES VAL | UDADAS PLANTILL | A SINTAD     |                   |              |
|----|-------------------|-----------------------|-------------------|-------------------|-----------------|--------------|-------------------|--------------|
|    |                   |                       | Prove             | edor              |                 |              |                   |              |
|    |                   |                       |                   |                   |                 |              |                   | _            |
|    |                   |                       |                   |                   |                 |              |                   | - 1          |
| Ś  | RESTRING          | D.ESPECIFICO          | DMINIMA           | DUMPING           | 8C              | 19           | REGALIAS          | C N° Partid  |
| ŝ  | RESTRING<br>Si No | D.ESPECIPICO<br>Si No | D.MINIMA<br>Si No | DUMPING<br>Si No  | sc<br>Si No     | TPI<br>Si No | REGALIAS<br>Si No | C N' Parisia |

1.6 Una vez que se coloquen los números de partidas, se deberá dar clic en el botón "Clasificar" productos y luego dar clic en "terminar"

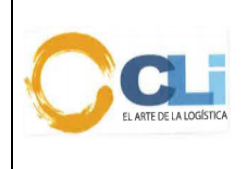

Código: PRO-LQ-062 Versión: 06 Fecha: 20/09//2023 Aprobado: GG Página 22 de 39

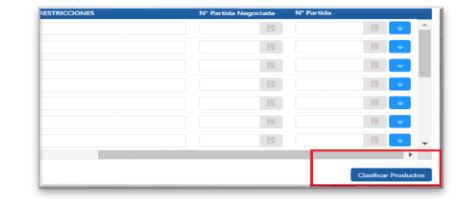

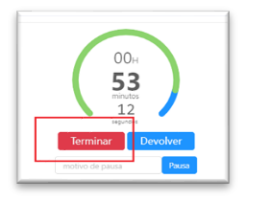

- 4. Clasificación de productos cuando no existan información de la mercancía en "productos": Este caso suele puede pasar cuando se trate de cliente Retail. Clientes permitidos:
  - Tiendas del Mejoramiento del Hogar
  - Homecenters Peruanos
  - Saga Falabella
  - Tiendas Peruanas
  - 2.6. Debemos dar clic en "Inicio y proceder a revisar los documentos
  - 2.7. Cuando hallamos terminado de revisar los documentos y tengamos la spn asignada debemos llenar en Excel. Además, debemos detallar en el archivo a nivel de producto si los productos son restringidos, si tienen derecho específico, descripciones mínimas, dumping, Impuesto Selectivo al Consumo, si aplica TPI y regalías. Además de indicar la spn asignada
  - 2.8. Con la información completa debe dirigirnos a la pestaña "Formatos"

| EL TABLERO           | PRODUCTOS | DOCUN | IENTOS DE LA ORI | DEN | FORMATOS I | DE LA DAM | SERIES VALI | DADAS |
|----------------------|-----------|-------|------------------|-----|------------|-----------|-------------|-------|
| SINTAD               |           |       |                  |     |            |           |             |       |
| DRMATOS DEL TABLERO] |           |       |                  |     |            |           |             |       |
| TIPO DE DOCUMENTO    |           |       | NOMBRE           |     | USUARIO    | F. SUBIDA | EXT.        | OPC.  |

2.9. Luego procedemos a subir el documento y tipificarlo como "Documento de Clasificación" Seleccionar en subir documentos y luego dar clic en "terminar"

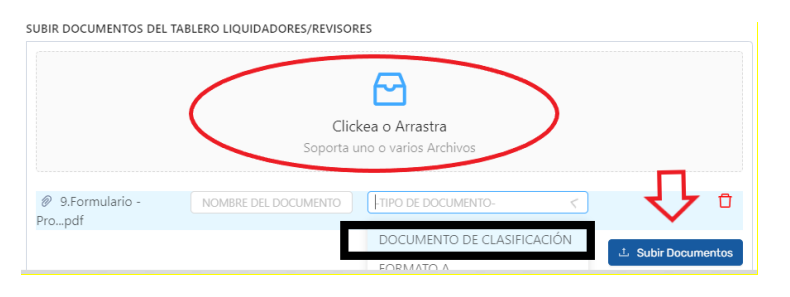

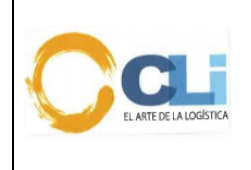

Código: PRO-LQ-062 Versión: 06 Fecha: 20/09//2023 Aprobado: GG Página 23 de 39

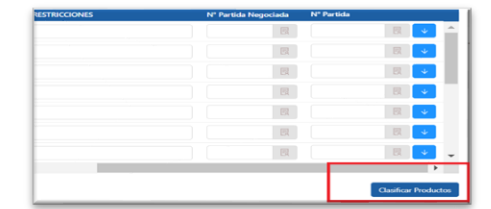

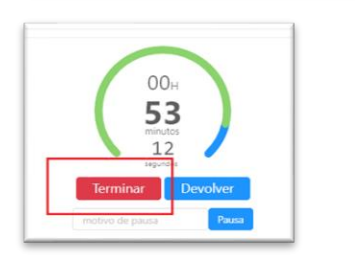

# 2.10. El Revisor previamente a la clasificación y determinación de la subpartida, deberá seguir los siguientes pasos:

- Revisar si en los documentos que le brinda Servicio al cliente o SLI tales como: factura, ficha técnica, otros. Indica alguna partida referencial del producto
- i) Debe revisar el sistema lCloud –Dynamic con la finalidad de validar con que partida el cliente viene trabajando ese producto con su actual agente de aduana
- j) Validar o solicitar si el producto tiene alguna resolución de clasificación, boletín químico, canal naranja o rojo, instrucciones del cliente para el manejo de dicho producto. En el caso que el revisor detecte que se debe cambiar la spn debe de comunicar en forma inmediata al JSLO a fin de tomar una desición respecto a la declaración del despacho. Por ningún motivo se puede modificar la spn del catálogo
- k) De continuar con las diferencias en la clasificación del producto se comunicará al Jefe Legal Post-Despacho, quienes en conjunto determinaran la subpartida nacional y las contingencias en caso existiera.
- I) En relación al punto c) y d) la responsabilidad del seguimiento de la clasificación seguirá siendo del técnico- revisor dado que es él quien deberá entregar todos los sustentos correspondientes, producto de su análisis
- m) Cuando exista una diferencia en las subpartidas, el caso deberá subirse a Críticos.
- n) Si la partida que ha determinado el revisor es una partida diferente en relación al punto a),b),c). Tiene que solicitar mayor información a Servicio al cliente o SLI, entregar un reporte detallado a su jefe inmediato a fin que se determine las contingencias que existiera.

#### 9.7. Se han modificado y/o adicionado los siguientes ítems:

- 8.8. En relación al punto anterior, en caso el Revisor tenga dudas por la partida o restricción, deberá reunirse con el equipo de Revisores, si aún persiste la duda el Revisor responsable de la clasificación deberá consultar con el JPO con el sustento respectivo de las partidas en controversia, quien deberá determinar la partida y de persistir la controversia, se definirá con el Jefe Legal post-despacho.
- 8.9. Finalizado el proceso (1er momento), el Revisor deberá dar la conformidad en la plataforma de CLINET (Módulo tablero de Control) con el resultado del análisis correspondiente de acuerdo a lo indicado en el numeral 7.6

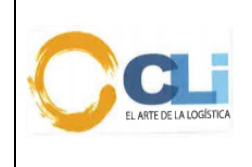

- 8.10. De haber consultas por parte del REV, estas estas deberán ser solicitadas de forma clara y detallada por la totalidad de los ítems observados. Las consultas deben ser solicitadas por CLINET (Módulo tablero de control) al ESC; el ESC deberá volver a realizar el requerimiento de clasificación como reingreso de file (2do momento). EL ESC debe asegurarse que la información este completa, de lo contrario no podrá pasar la orden a producción.
- 8.11. El revisor asignado a la clasificación, debe verificar la información técnica enviada de cada uno de los ítems, y otorgar la spn a aquellos productos que cuenten con la información completa. Si una factura que consigna por ejemplo 18 ítems y 02 de ellos tiene información incompleta, el revisor tiene que otorgar la clasificación por los 16 items y solicitar información por los 02 faltantes. Cabe mencionar que los ítems faltantes pueden ser asignados para clasificación a un diferente revisor quien solo se pronunciara por los 02 items pendientes de clasificación.
- 8.12. El plazo para la clasificación con documentos completos, indicados en los puntos 2 y 3, dependiendo de la cantidad de series y complejidad del producto **son los siguientes:**

Tiempo de Atención del área de Producción a Servicio al cliente (El tiempo se mide a partir de la asignación de la orden de parte del ejecutivo)

| Series    | Тіетро                  |
|-----------|-------------------------|
| 1 a 5     | 4 horas *Tiempo máximo  |
| 6 a 10    | 8 horas *Tiempo máximo  |
| 11 a 20   | 12 horas *Tiempo máximo |
| 21 a 60   | 16 horas *Tiempo máximo |
| 61 a 100  | 24 horas *Tiempo máximo |
| 101 a más | 48 horas *Tiempo máximo |

| *Las | horas | referidas | son I | horas | laborales | de | Lunes a | Viernes |
|------|-------|-----------|-------|-------|-----------|----|---------|---------|
|      |       |           |       |       |           |    |         |         |

- 8.13. El revisor deberá subir-registrar el nuevo producto al Módulo de catálogo en base a la clasificación que ha determinado, una vez culminado el proceso de clasificación
- 8.14. La subpartida asignada en la clasificación de los productos se guarda en el módulo "Catálogo de Productos-Catálogo" y los documentos que sustentan la clasificación en el módulo gestión documentaria
- 8.15. Si el cliente tiene un nuevo embarque y fue enviado a CLI cuya ETA es menor a 72 horas, siempre y cuando se trate de hasta 05 items de productos nuevos, diferentes. Los ítems de mercancías repetidas se consideran como 01 item.

*Este tipo de* despacho pasará al proceso de numeración y el Revisor asignado lo debe clasificar. El ESC debe indicar claramente que se trata de un embarque /producto nuevo que no ha sido trabajado anteriormente.

- 8.16. En relación al punto 8.13., en la etapa de Numeración/Clasificación, el revisor no podrá realizar una devolución a Servicio al Cliente en dicha etapa, la consulta se realizará en la etapa de revisión posterior a la liquidación. El liquidador bajo este escenario solo puede devolver la orden a Servicio al cliente cuando les falte algún documento necesario para la numeración de la orden
- 8.17. El Revisor Técnico designado por la Jefatura de Producción y Legal Operativo deberá auditar principalmente la clasificación de productos que se subieron a catálogo, para ello el SRL deberá enviar el cuadro en Excel de todos los productos subidos a catálogo. La auditoría será en base al movimiento del cliente, SPN, valor en un porcentaje del 20% de lo ingresado a catálogo. Este % no debe incluir aquellos productos que se clasifiquen en spn "Expresas"

#### 9.8. Se ha modificado los siguientes ítems:

- Anexo N° 1: Formato de clasificación (Llenado de información en CLINET)
- Imagen 1. Llenado de información en CLINET.

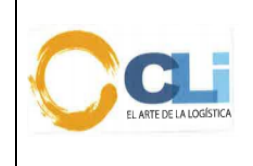

- o Imagen 2. Formato de Llenado del Revisor.
- Anexo N° 2: Cartilla de llenado de insumos químicos, productos y sus subproductos fiscalizados.
- Anexo Nº 4: Flujograma general del Proceso (Catalogo y Clasificación)

9.9. Se han incluido los siguientes ítems:

- Anexo N° 3: Declaración Jurada de que el producto no contiene IQBF
- Anexo N° 5: Productos referenciales para solicitar información al cliente
- Anexo N° 6: Listado de clientes con bloqueo de catálogo
- Anexo N° 7: Manual de uso del módulo catalogo

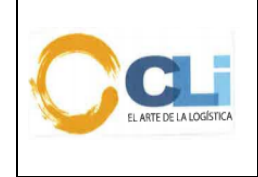

#### 10. ANEXOS

10.1. Anexo N° 1: Formato de clasificación (Llenado de información en CLINET)

| ACION           |                       |            |                    |                    |      |               |            |                         |                 |
|-----------------|-----------------------|------------|--------------------|--------------------|------|---------------|------------|-------------------------|-----------------|
| 占 Descargar Pla | antilla 스 Elegir arch | nivo       |                    |                    |      |               |            | 土 Manual 🚺              | Descargar Excel |
| PAÍS            | V PROVE               | EEDOR      | ~                  |                    |      |               |            |                         |                 |
| IMAGEN          | CLASIFICACIÓN         | N° FACTURA | CÓDIGO DE PRODUCTO | NOMBRE DE PRODUCTO | PAÍS | OBSERVACIONES | N° PARTIDA | N° PARTIDA<br>NEGOCIADA | ACCION<br>ES    |
|                 |                       |            |                    | No Data            |      |               |            |                         |                 |

Imagen 1. Llenado de información en CLINET.

| Clientes                     | _                    | SEGUIMIENTO DEL TABLERO       | ) PRODU                       | стоя | DOCUMENTO | S DE LA C | RDEN F    | ORMATOS | DE LA DAM | SERIES | VALIDADAS    | PLANTI  | LLA SINTAD |            |           |        |     |
|------------------------------|----------------------|-------------------------------|-------------------------------|------|-----------|-----------|-----------|---------|-----------|--------|--------------|---------|------------|------------|-----------|--------|-----|
| CLINET DEM<br>[2020202020202 | <b>0</b><br>]        | Datos de la Clasificación:    | Datos de la Clasificación:    |      |           |           |           |         |           |        |              |         |            |            |           |        |     |
| #ORDEN:                      | 21/98000153          | Pais ESTADO                   | S UNIDOS                      |      |           |           | Proveedor |         | F         | NERGIA | INTEGRAL AND | NA S.A. |            |            |           |        |     |
| ADUANA                       | 118                  |                               |                               |      |           |           |           |         |           |        |              |         |            |            |           |        |     |
| MODALIDAD:                   | EXCEPCIONAL-DIFERIDO | Productos para Clasificación: | Productos para Clasificación: |      |           |           |           |         |           |        |              |         |            |            |           |        |     |
| FECHA ETA:                   | 04/02/2021           | HLIKAK                        |                               |      |           |           |           |         |           |        |              |         |            |            |           |        |     |
| SERIES:                      | 1                    | PAÍS                          | RESTRI                        | NG   | D.ESPE    | CÍFICO    | D.MIN     | IMA     | DUMPIN    | G      | ISC          |         | OBSERVACI  | N* Partida |           |        |     |
| REGIMEN:                     | 10<br>DASDASDASD     | US                            | Si                            | No   | Si        | No        | Si        | No      | Si n      | No     | Si           | No      |            | 3004902900 | R         | •      | ^   |
|                              |                      | US                            | Si                            | No   | Si        | No        | Si        | No      | Si        | No     | Si           | No      |            |            | B         | 4      |     |
|                              |                      | US                            | Si                            | No   | Si        | No        | Si        | No      | Si        | No     | Si           | No      |            |            | B         | ¥      |     |
|                              | 00н                  | US                            | Si                            | No   | Si        | No        | Si        | No      | Si        | No     | Si           | No      |            |            |           | ψ      |     |
|                              | minutos              | US                            | Si                            | No   | Si        | No        | Si        | No      | Si        | No     | Si           | No      |            |            |           | +      |     |
|                              | 60<br>sagundos       | US                            | Si                            | No   | Si        | No        | Si        | No      | Si        | No     | Si           | No      |            |            |           | ¥      |     |
|                              |                      | US                            | Si                            | No   | Si        | No        | Si        | No      | Si        | No     | Si           | No      |            |            | R         | Ψ      |     |
|                              | Indivo de pausa      | 4                             | -                             |      | -         |           | ~         |         | -         |        | -            |         |            |            |           |        | *   |
|                              |                      | Ver Boletin Químico           |                               |      |           |           |           |         |           |        |              |         |            |            | lasificar | Produc | tos |

| IMAGEN | CLASIFICACIÓN | N° FACTURA | CÓDIGO | NOMBRE    | PAÍS | RESTRING | D.I | N° Partida |      |   |   |
|--------|---------------|------------|--------|-----------|------|----------|-----|------------|------|---|---|
|        | NO TIENE      | F001-483   | P004   | Bicicleta | US   | Si No    |     | 3004902900 | R    | ¥ | * |
|        | NO TIENE      | F001-483   | P005   | Moto      | US   | Si No    |     |            |      | ¥ |   |
|        | NO TIENE      | F001-358   | P0006  | Prueba    | US   | Si No    |     |            | R    | ¥ |   |
|        | NO TIENE      | F001-359   | P0007  | Prueba    | US   | Si No    |     |            |      | ¥ |   |
|        | NO TIENE      | F001-360   | P0008  | Prueba    | US   | Si No    |     |            | E.   | ¥ |   |
|        | NO TIENE      | F001-361   | P0009  | Prueba    | US   | Si No    |     |            |      | ¥ |   |
|        | NO TIENE      | F001-362   | P0010  | Prueba    | US   | Si No    |     |            | E.A. | ¥ |   |
|        |               | PAGE 3/3   |        |           |      | []       |     |            |      |   | - |

Imagen 2. Formato de Llenado del Revisor.

La impresión de este documento es considerada una COPIA NO CONTROLADA, se deberá validar la edición en el Blog de CLI; el mal uso del presente documento será considerado como una falta grave, cuya sanción será la indicada en el Reglamento Interno de Trabajo de la empresa para este tipo de faltas.

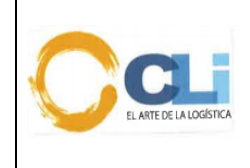

Código: PRO-LQ-062 Versión: 06 Fecha: 20/09//2023 Aprobado: GG Página 27 de 39

10.2. Anexo N° 2: Cartilla de llenado de insumos químicos, productos y sus subproductos fiscalizados. Es responsabilidad del JLO el mantener actualizado el presente anexo.

| O/S |  |
|-----|--|
|-----|--|

CARTILLA DE LLENADO DE INSUMOS QUIMICOS, PRODUCTOS Y SUS SUBPRODUCTOS FISCALIZADOS

Cliente: Referencia:

**INSUMO:** La siguiente relación contiene los insumos químicos sujetos a control y fiscalización cualquiera sea su concentración; diluídos o rebajados en su concentración porcentual en agua; pudiendo encontrarse en solución acuosa; suspensión acuosa; hidratados molecularmente o con contenido de humedad. La única excepción que contempla es Hipoclorito de Sodio en concentraciones mayores al 8%

| N° | Insumo químico<br>o productos         | Fórmula química                               | Otras denominaciones                                                                                                    |
|----|---------------------------------------|-----------------------------------------------|----------------------------------------------------------------------------------------------------|
| 1  | Acetato de Etilo                      | $C_4H_8O_2$                                   | Ester Acético; Ester Etílico del Ácido Acético; Ester Etiloacético;<br>Etanoato de Etilo; Acetidin; Vinagre de nafta.                                                                                                    |
| 2  | Acetato de n-<br>Propilo              | с <sub>5</sub> н <sub>10</sub> 0 <sub>2</sub> | Etanoato de Propilo; n-Propil Éster del Ácido Acético; Acetato de<br>Propilo.                                                                                                    |
| 3  | Acetona                               | C3H6O                                         | Acetonum; Dimetilcetona; Dimethylketone; Propanona; Espíritu<br>Piroacético; 2-Propanona; ß-Cetopropana; Éter Piroacético; Ácido<br>Piroacético.                                                                                                    |
| 4  | Ácido<br>Antranílico                  | C <sub>7</sub> H <sub>7</sub> NO <sub>2</sub> | Ácido Orto Aminobenzoico; 1-Amino-2-Carboxibenceno; Ácido 2-<br>Aminobenzoico; Orto-Carboxianilina.                                                                                                    |
| 5  | Ácido<br>Clorhídrico y/o<br>Múriatico | HCI                                           | Ácido Hidroclórico; Cloruro de Hidrógeno en solución acuosa.                                                                                                    |
| 6  | Ácido Fórmico                         | CH <sub>2</sub> O <sub>2</sub>                | Ácido Metanoico; Ácido Hidroxicarboxílico.                                                                                                    |
| 7  | Ácido Nítrico                         | HNO <sub>3</sub>                              | Nitrato de Hidrógeno; Ácido Azótico; Hidróxido Nitrito; Ácido<br>Fumante; Aqua Fortis.                                                                                                    |
| 8  | Ácido Sulfúrico                       | H <sub>2</sub> SO <sub>4</sub>                | Ácido Sulfúrico; Oleúm; Ácido Sulfúrico Fumante; Sulfato de<br>Hidrogeno; Aceite de Vitriolo; Ácido Sulfúrico diluido; Ácido Sulfúrico<br>en solución; Ácido Tetraoxosulfúrico (VI); Tetraoxosulfato (VI) de<br>Hidrógeno; Licor de Vitriolo; Espíritu de Vitriolo. |
| 9  | Amoníaco                              | NH <sub>3</sub>                               | Amoniaco Anhidro; Gas Amoniacal; Amoniaco en solución; Solución<br>Amoniacal; Hidróxido de Amonio.                                                                                                    |
| 10 | Anhídrido<br>Acético                  | C4H6O3                                        | Óxido Acético; Anhídrido del Ácido Acético; Óxido de Acetilo;<br>Anhídrido Etanoico.                                                                                                    |
| 11 | Benceno                               | $C_6H_6$                                      | Benzol; Benzole; Nata de Carbón; Pirabenzol; Naltu Mineral; 1,3,5-<br>Ciclohexatrieno.                                                                                                    |
| 12 | Carbonato de<br>Sodio                 | Na <sub>2</sub> CO <sub>3</sub>               | Carbonato bisódico; Sal de Sosa cristalizada; Subcarbonato de<br>Sodio; Carbonato Sódico neutro; Ceniza de Sosa Liviana; Sosa<br>Calcinada; Cenizas de Perla; Carbonato Sódico Anhidro; Sosa del<br>Solvay; Barrilla; Natrón Cristales de Soda.                     |
| 13 | Carbonato de<br>Potasio               | K2CO3                                         | Sal Tártara; Carbonato Bipotásico; Cenizas de Perla.                                                                                                    |

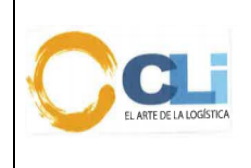

# Procedimiento de clasificación

| 14 | Cloruro de<br>Amonio       | NH₄CI                            | Sal de Amoniaco; Sal Amónica; Clorhidrato Amónico.                                                                                                    |
|----|----------------------------|----------------------------------|----------------------------------------------------------------------------------------------------|
| 15 | Éter Etílico               | C4H10O                           | Óxido de Etilo; Óxido Dietílico; Éter anestésico; Éter Dietílico; Éter Sulfúrico.                                                                                                    |
| 16 | Hexano                     | с <sub>6</sub> н <sub>14</sub>   | Hexano Normal; N-Hexano; Hidrido de Caproilo; Hidrido Hexílico;<br>Iso-Hexano y mezcla de isómeros.                                                                                                    |
| 17 | Hidróxido de<br>Calcio     | Ca(OH) <sub>2</sub>              | Hidrato de Calcio; Cal hidratada; Lechada de Cal Apagada; Cal<br>Muerta.                                                                                                    |
| 18 | Hipoclorito de<br>Sodio    | NaClO                            | Lejía Hipoclorito Sódico; Agua de Labarraque.                                                                                                    |
| 19 | Isosafrol                  | (CH2OO)C6H3<br>(CH=CHCH3)        | 1,2 Metilenodioxi 4-Propenilbenceno; 5-1 Propenil 1,3 Benzodioxol; 1,4-Diacetylbenzene; 1-(4-Acetyl-phenyl)-ethanone.                                                                                                    |
| 20 | Kerosene                   | ======                           | Petróleo Lampante; Aceite Mineral; Kerosina; Keroseno.                                                                                                    |
| 21 | Metil Etil Cetona          | C4H8O                            | Methyl Ethyl Ketone; Butanona; 2-Butanona; MEK; Metilpropanona; Etilmetilcetona.                                                                                                    |
| 22 | Metil Isobutil<br>Cetona   | C <sub>6</sub> H <sub>12</sub> O | Methyl Isobutyl Ketone; Isopropilacetona; Hexona; 4-Metil-2-<br>Pentanona; MIBK.                                                                                                    |
| 23 | Óxido de Calcio            | CaO                              | Cal viva; Cal fundente.                                                                                                    |
| 24 | Permanganato<br>de Potasio | KMnO4                            | Camaleón Mineral; Camaleón Violeta; Permanganato de Potasa; Sal<br>de Potasio del Ácido Permangánico.                                                                                                    |
| 25 | Piperonal                  | $C_8H_6O_3$                      | Heliotropina; 3,4-Metilendioxi-Benzaldehido; Aldehidoperonílico; Carboxaldehyde; Heliotropin.                                                                                                    |
| 26 | Safrol                     | CH2OO(C6H3)<br>CH2CH=CH2         | 1,2-Metilenodioxi 4-Alilbenceno; 4-Alil- 1.2 Metilenodioxy - Benzol; 5-<br>2 Propenil - 1,3 Benzodioxol.                                                                                                    |
| 27 | Sulfato de<br>Sodio        | Na <sub>2</sub> SO <sub>4</sub>  | En la forma anhidra: Sulfato Sódico Anhidro; Sulfato Sódico<br>Desecado; Torta de Sal; Thenardita (mineral). En la forma hidratada:<br>Sulfato Sódico Decahidratada; Sal de Glauber; Mirabitalita (mineral);<br>Vitriolo de Sosa. |
| 28 | Tolueno                    | C7H8                             | Toluol; Metil Benzol; Hidruro de Cresilo; Fenilmetano; Metilbenceno; Metacida.                                                                                                    |
| 29 | Xileno                     | <sup>C</sup> 8 <sup>H</sup> 10   | Dimetilbenceno; Xilol; Orto-xileno; Meta-xileno; Para-xileno y Xilenos mixtos.                                                                                                    |
| 30 | Ácido<br>Sulfámico         | HS03NH2                          | Ácido Sulfamídico o Ácido Amidosulfúrico; Ácido<br>Amidosulfónico; Ácido Amidosulfúrico; Ácido Aminosulfónico.                                                                                                    |
| 31 | Cloruro de<br>Calcio       | CaCl <sub>2</sub>                | Cloruro Cálcico; Dicloruro de Calcio; Cloruro de Calcio Anhidro.                                                                                                    |
| 32 | Hidróxido de<br>Sodio      | NaOH                             | Hidróxido Sódico; Soda Cáustica; Sosa Cáustica; Sosa Lejía;<br>Jabón de piedra; Hidrato de Sodio.                                                                                                    |
| 33 | Metabisulfito<br>de Sodio  | Na₂S₂O₅                          | Pirosulfito Sódico; Disulfito de Sodio.                                                                                                    |

Nota: Los insumos químicos y productos fiscalizados se nombran o denominan indistintamente conforme se tiene señalado, sin que el nombre o denominación sea limitante o excluyente de otros nombres o denominaciones comerciales, técnicas o comunes que sean utilizables para los mismos.

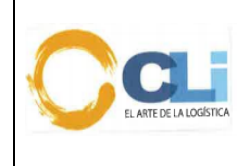

Código: PRO-LQ-062 Versión: 06 Fecha: 20/09//2023 Aprobado: GG Página 29 de 39

MEZCLAS: Es la agregación de uno o más insumos químicos, y productos entre sí o con otras sustancias que puede ser directamente utilizada en la elaboración de drogas ilícitas. En la mezcla los componentes pueden estar disueltos o no, retienen sus propiedades en el producto resultante y pueden ser separados por medio físicos. Son mezclas fiscalizadas aquellas que contengan dentro de su composición alguno de los insumos químicos y en la concentración que se detallan a continuación. No se encuentra comprendido en esta norma los detergentes ni los cementos.

|                         | Mezclas                                                                              |
|-------------------------|--------------------------------------------------------------------------------------|
| <ul> <li>Del</li> </ul> | ácido clorhídrico en una concentración superior al 10%.                              |
| • Del                   | ácido sulfúrico en una concentración superior al 10%.                                |
| <ul> <li>Del</li> </ul> | permanganato de potasio en una concentración superior al 2%.                         |
| <ul> <li>Del</li> </ul> | carbonato de sodio en una concentración superior al 10%.                             |
| <ul> <li>Del</li> </ul> | carbonato de potasio en una concentración superior al 10%.                           |
| • Del                   | sulfato de sodio en una concentración superior al 30%.                               |
| <ul> <li>Del</li> </ul> | óxido de calcio en una concentración superior al 40%.                                |
| • Del                   | hidróxido de calcio en una concentración superior al 40%.                            |
| • Del                   | ácido nítrico en una concentración superior al 10%.                                  |
| • Del                   | ácido fórmico en una concentración superior al 10%.                                  |
| • Del                   | hidróxido de calcio y óxido de calcio en concentraciones que sumadas superen el 40%. |

#### Observaciones: Si su mezcla contiene algún otro insumo fiscalizado favor mencionarlo.

**DISOLVENTES:** Se considera disolvente sujetos a registro y control y fiscalización en el territorio nacional a toda mezcla líquida capaz de disolver o disgregar otras sustancias que contenga uno o más insumos químicos fiscalizados según la siguiente relación; en concentraciones que sumadas sean superiores al 20%. No comprende los disolventes cuya presentación sea en aerosol.

| N° | Insumo o Producto<br>químicos | Formula | Otras denominaciones                                                                                                    |
|----|-------------------------------|---------|----------------------------------------------------------------------------------------------------|
| 1  | Acetato de Etilo              | C4H8O2  | Ester Acético; Ester Etílico del Ácido Acético; Ester<br>Etiloacético; Etanoato de Etilo; Acetidin; Vinagre de nafta.                            |
| 2  | Acetato de n-Propilo          | C5H10O2 | Etanoato de Propilo; n-Propil Éster del Ácido Acético;<br>Acetato de Propilo.                                                                    |
| 3  | Acetona                       | C3H6O   | Acetonum; Dimetilcetona; Dimethylketone; Propanona;<br>Espíritu Piroacético; 2-Propanona; ß-Cetopropana; Éter<br>Piroacético; Ácido Piroacético. |
| 4  | Éter Etílico                  | C4H10 O | Óxido de Etilo; Óxido Dietílico; Éter anestésico; Éter<br>Dietílico; Éter Sulfúrico.                                                             |
| 5  | Hexano                        | C6H14   | Hexano Normal; N-Hexano; Hidrido de Caproilo; Hidrido<br>Hexílico; Iso-Hexano y mezcla de isómeros.                                              |
| 6  | Metil Etil Cetona             | C4H8O   | Methyl Ethyl Ketone; Butanona; 2-Butanona; MEK;<br>Metilpropanona; Etilmetilcetona.                                                              |
| 7  | Metil Isobutil Cetona         | C6H12O  | Methyl Isobutyl Ketone; Isopropilacetona; Hexona; 4-Metil-<br>2-Pentanona; MIBK.                                                                 |
| 8  | Tolueno                       | C7 H8   | Toluol; Metil Benzol; Hidruro de Cresilo; Fenilmetano;<br>Metilbenceno; Metacida.                                                                |
| 9  | Xileno                        | C8H10   | Dimetilbenceno; Xilol; Orto-xileno; Meta-xileno; Para-<br>xileno y Xilenos mixtos.                                                               |

La impresión de este documento es considerada una COPIA NO CONTROLADA, se deberá validar la edición en el Blog de CLI; el mal uso del presente documento será considerado como una falta grave, cuya sanción será la indicada en el Reglamento Interno de Trabajo de la empresa para este tipo de faltas.

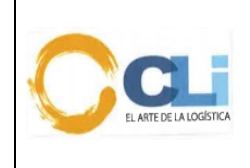

Código: PRO-LQ-062 Versión: 06 Fecha: 20/09//2023 Aprobado: GG Página 30 de 39

#### 10.3. Anexo N° 3: Declaración Jurada de que el producto no contiene IQBF

Fecha: 23 de septiembre de 2019

Señores

Calle Dean Valdivia No. 148, Inter 601 San Isidro – Lima – Perú

Presente. -

De nuestra consideración:

Nos dirigimos a ustedes a efectos de precisar que la fórmula utilizada para la composición de los siguientes productos se encuentra protegida como Secreto Comercial. Por ello, no es factible la divulgación de los insumos ni cantidades que nuestra Compañía utiliza para su preparación:

#### (indicar cuáles son esos productos)

Sin perjuicio de lo anterior, atendiendo a los alcances de la regulación peruana, declaramos que la fórmula de dichos productos no contienen los siguientes insumos químicos y bienes fiscalizados, productos, subproductos y derivados sujetos al registro, control y fiscalización en el territorio nacional peruano, atendiendo a: (i) los alcances del Decreto Legislativo No. 1126, que establece medidas de control en los insumos químicos y productos fiscalizados, maquinarias y equipos utilizados para la elaboración de drogas ilícitas; y, (ii) la lista de insumos químicos, productos y subproductos derivados, objeto de control a que se refiere el Artículo 5 del Decreto Legislativo No. 1126, aprobado por Decreto Supremo No. 348-2015-EF y Decreto Supremo No. 268-2019-EF:

| 1. ACETATO DE ETILO / Ehtylene acetate                | 23. OXIDO DE CALCIO / Calcium oxide                   |
|-------------------------------------------------------|-------------------------------------------------------|
| 2. ACETATO DE N-PROPILO / N-PROPYL ACETATE            | 24. PERMANGANATO DE POTASIO / Potassium permanganate  |
| 3. ACETONA / Acetone                                  | 25. PIPERONAL / Piperonal or Heliotropin              |
| 4. ACIDO ANTRANILICO / Anthranilic acid               | 26. SAFROL / Safrole                                  |
| 5. ACIDO CLORHIDRICO y/o MURIATICO / Chlorhydric      | 27. SULFATO DE SODIO / Sodium sulfate                 |
| and/orMuriatic acid                                   | 28. TOLUENO / Toluene or tuluol                       |
| 6. ACIDO FORMICO / FORMIC ACID                        | 29. XILENO / Xylene                                   |
| 7. ACIDO NITRICO / Nitric acid                        | 30. ACIDO SULFAMICO / Sulfamic Acid                   |
| 8. ACIDO SULFURICO / Sulfuric acid                    | 31. CLORURO DE CALCIO / Calcium Chloride              |
| 9. AMONIACO / Ammonia                                 | 32. HIDROXIDO DE SODIO / Caustic Soda                 |
| 10. ANHIDRIDO ACETICO / Acetic anhydride              | 33. METABISULFITO DE SODIO / Sodium Metabisulfite     |
| 11. BENCENO / Benzene                                 | 34. SOLVENTES O MEZCLAS DE ESTOS PRODUCTOS /          |
| 12. CARBONATO DE SODIO / Sodium carbonate or Soda ash | SOLVENTS OR MIXTURES OF THESE CHEMICALS               |
| 13. CARBONATO DE POTASIO / Potassium carbonate        | 35. DIESEL Y SUS MEZCLAS CON BIODIESEL                |
| 14. CLORURO DE AMONIO / Ammonium chloride             | 36. GASOLINAS Y GASOHOLES / GASOLINE AND GASOHOL      |
| 15. ETER ETILICO / Ethyl ether                        | 32. HIDROCARBURO ALIFATICO LIVIANO (HAL) / LIGHT      |
| 16. HEXANO / Hexane                                   | ALIPHATIC HYDROCARBON                                 |
| 17. HIDROXIDO DE CALCIO / Calcium hydroxide           | 37. HIDROCARBURO ACICLICO SATURADO (HAS) / ACYCLIC    |
| 18. HIPOCLORITO DE SODIO / Sodium hypochlorite        | SATURATED HYDROCARBONS                                |
| 19. ISOSAFROL / Isosafrol                             | 38. KEROSENE DE AVIACION TURBO JET A1 / AVIATION      |
| 20. KEROSENE / Kerosene                               | KEROSENE TURBO JET A1                                 |
| 21. METIL ETIL CETONA / 2-Butanone or Methyl Ethyl    | 39. KEROSENE DE AVIACION TURBO JP5 / AVIATION         |
| Ketone                                                | KERUSENE TURBU JP5                                    |
| 22. METIL ISOBUTIL CETONA / Methyl isobutyl ketone    | 40. SOLVENTE NO.1 (BENCINA) / SOLVENT NO. 1 (BENZINE) |
|                                                       | 41. SOLVENTE NO.3 (VARSOL) / SOLVENT NO. 3 (MINERAL   |
|                                                       | SPIRITS)                                              |

En el supuesto hipotético/ negado que, como consecuencia de la mezcla de insumos para elaborar estos productos pudiese generarse de manera residual, la presencia de alguno de los insumos listados líneas arriba, este valor sería mínimo y, en ningún caso, alcanzaría ni superaría los porcentajes que establece dicha legislación.

Aceptamos el uso de la presente declaración para los efectos que la empresa considere conveniente. Firma

|                         | PROCEDIMIENTO                  | Código: PRO-LQ-062                                    |
|-------------------------|--------------------------------|-------------------------------------------------------|
| EL ARTE DE LA LOGÍSTICA | Procedimiento de clasificación | Fecha: 20/09//2023<br>Aprobado: GG<br>Página 31 de 39 |

10.4. Anexo N° 4: Flujograma general del Proceso (Catalogo y Clasificación)

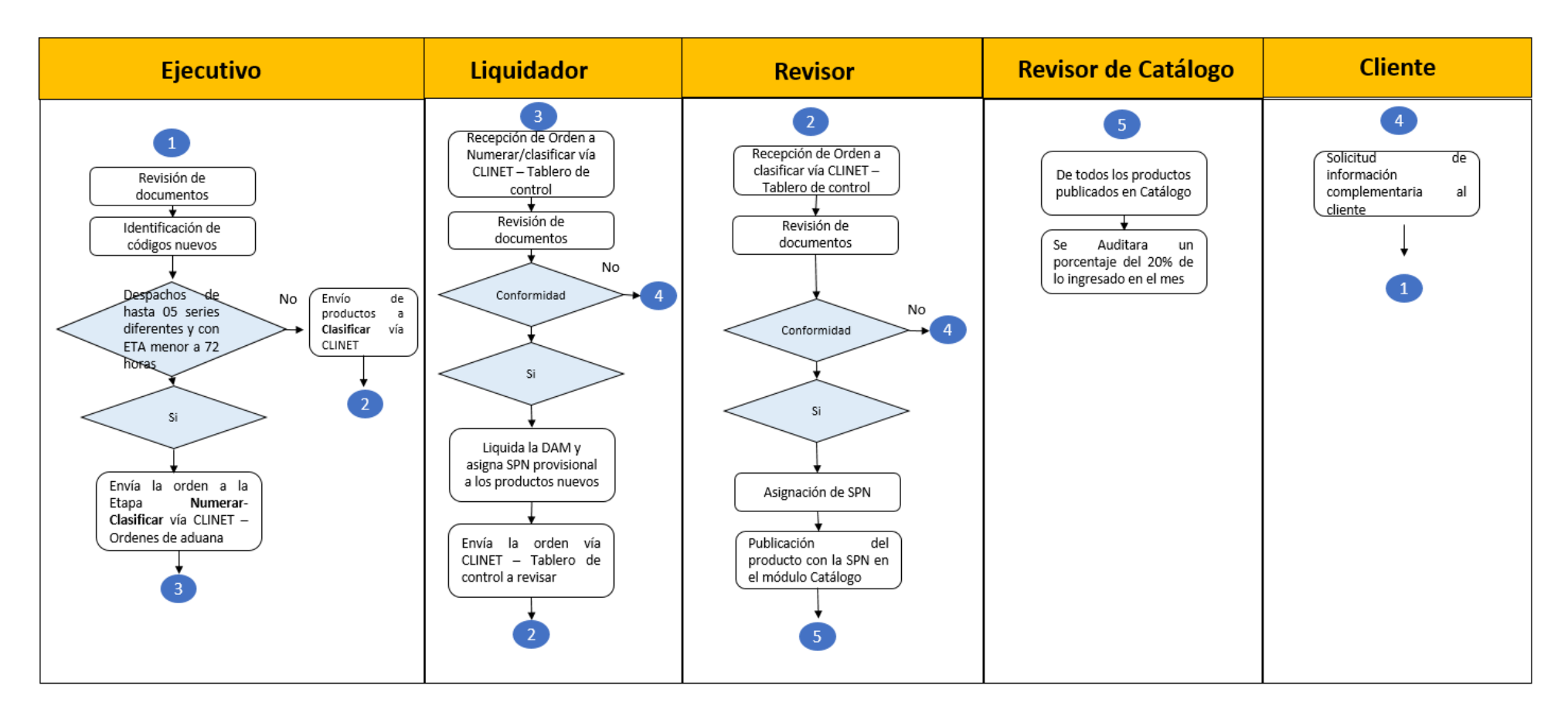

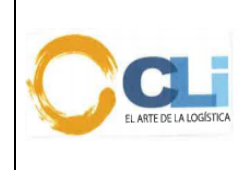

#### 10.5. Anexo N° 5: Productos referenciales para solicitar información al cliente

| Producto                            | Información minima para clasificar                                                                                                    | Podría estar restringido                                       |
|-------------------------------------|----------------------------------------------------------------------------------------------------|----------------------------------------------------------------|
| CARNES                              | Tipo de procesamiento para determinar la categoría de<br>riesgo.<br>* Si es fresca, refrigerada o congelada, deshuesada, etc<br>* Tipo de corte (troceados, sin trozear,etc)<br>* Origen, país de procedencia y aplicación (uso)<br>* Indicar si están en salmuhera o tiene algún ingrediente<br>adicional para su conservación.                                                                                                    | SENASA/DIGESA                                                  |
| PESCADOS                            | * Indicar Si es fresco, refrigerado o congelado, ahumado, cocido, etc.                                                                                                    | SANIPES                                                        |
| CEREALES                            | Tipo de procesamiento, por ejemplo: Tostado, inflado, etc<br>Tipos de cocción: si son cocidos, precocidos.<br>Si contiene cacao especificar el porcentaje del mismo<br>calculado de una base totalmente desgrasada.                                                                                                    | SENASA/DIGESA                                                  |
| FRUTAS Y VERDURAS                   | Tipo de procesamiento: natural, cocido, frescas,<br>refrigeradas, congeladas.<br>* Indicar si tiene algún tipo de conservación provisional<br>para frutas o verduras que no son para consumo directo.                                                                                                    | SENASA/DIGESA                                                  |
| BEBIDAS                             | <ul> <li>* Si contiene algun tipo de vitamina y porcentaje.</li> <li>* Composición porcentual del ingrediente, ello para<br/>determinar si es base de agua o demás.</li> <li>* Contenido de azúcar por el ISC</li> </ul>                                                                                                    | DIGESA                                                         |
| BEBIDAS<br>ALCOHOLICAS              | *Composición porcentual.<br>*Grado alcohólico volumétrico.<br>*Contenido de azúcar.<br>* Cantidad de litros.                                                                                                    | DIGESA                                                         |
| PRODUCTOS<br>QUIMICOS<br>INORGÁNICO | <ul> <li>* Composición porcentual al 100%.</li> <li>* Presentación (frasco, bolsa, saco, caja, bidon, tambor, etc), cantidad (kilos, onzas, libra, quintal, tonelada, etc),</li> <li>* Especificar y detallar la función del producto y la industria para lo cual está dirigido.</li> <li>* Si es insumo (materia prima) o producto final</li> <li>* Si contiene componentes IQBF.</li> <li>* Indicar si tiene otros componentes diferentes al agua si este es necesaria e indispensable por motivos de seguridad o transporte, ejemplo: El peróxido de hidrógeno (agua oxigenada) viene a veces acompañado de un aditivo estabilizante para su transporte lo cual no alterza su naturaleza.</li> <li>Ejemplos:</li> <li>* USO PLAGUICIDA AGRICOLA (TIOSULFATOS) -SENASA</li> <li>* IQBF (ACIDO NITRICO, A. CLORHIDRICO, CARBONATO) -SUNAT</li> <li>* ARMAS QUIMICAS (DICLORURO DE AZUFRE) - PRODUCE</li> <li>* PIROTECNICA Y EXPLOSIVOS (DICROMATO DE POTASIO), -SUCAMEC</li> <li>* ESTUPEFACIENTES (28.43)-DIGEMID</li> <li>* COMPUESTOS RADIOACTIVOS (28.44)-IPEN</li> </ul> | SENASA / SUNAT /<br>PRODUCE / SUCAMEC /<br>DIGEMID/ IPEN       |
| PRODUCTOS<br>QUIMICOS<br>ORGANICOS  | <ul> <li>* Composición porcentual al 100%.</li> <li>* Presentación (frasco, bolsa, saco, caja, bidon, tambor, etc.), cantidad (kilos, onzas, libra, quintal, tonelada, etc),</li> <li>* Especificar y detallar la función del producto y la industria para lo cual está dirigido.</li> <li>* Si es insumo (materia prima) o producto final</li> <li>* Si contiene componentes IQBF.</li> <li>* Indicas si tiene otros componentes diferentes al agua si este es necesaria e indispensable por motivos de seguridad o transporte,</li> <li>* SUSTANCIAS QUE AGOTAN CAPA DE OZONO (29.03)</li> <li>* LEY ALCOHOL METILICO</li> <li>* PIROTECNICA Y EXPLOSIVO (ACIDO PICRICO)</li> <li>* INSUMO PLAGUICIDA AGRICOLA / INSUMOS PARA PRODUCTOS VETRINARIOS CON REGISTRO IQBF</li> </ul>                                                                                                    | DIGAM / DOPIF-PRODUCE /<br>SUCAMEC / SUNAT /<br>SENASA-DIGEMID |

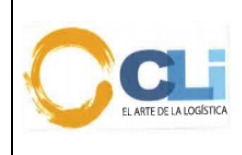

Código: PRO-LQ-062 Versión: 06 Fecha: 20/09//2023 Aprobado: GG Página 33 de 39

# Procedimiento de clasificación

|                                      | (ACETONA, AC. FORMICO)                                                                                              |        |
|--------------------------------------|----------------------------------------------------------------------------------------------------|--------|
|                                      | * PIROTECNICA Y EXPLOSIVOS (PENTRITA)<br>* ARMAS QUIMICAS (FOSFITO DE DIETILO) -SUCAMEC                             |        |
|                                      | * ESTUPEFACIENTES, PSICOTROPICOS (2921 -                                                                            |        |
|                                      | PROPILHEXEDRINA / 29.39)-DIGEMID                                                                                    |        |
|                                      | * Tipo de procesamiento para determinar la categoria de<br>riesgo, la madera aserrada y postes de madera debe venir |        |
|                                      | amparada por un certificado fitosanitario oficial del país de                                                       |        |
|                                      | y grado de humedad.                                                                                                 |        |
|                                      | *Las fibras vegetales (cestas, canastas, trenzables) y                                                              |        |
|                                      | carretes, etc) deben arribar con PFI y certificado fito de                                                          |        |
|                                      | exportación.<br>* Si se trata de madera contrachanada o triplav es                                                  |        |
| MADERA                               | necesario la especie, por ejemplo; roble, álamo, aliso, etc.                                                        |        |
|                                      | Los adornos de madera y/o manufacturas que presenten<br>combinación de materias es necesario confirmar los          | SENASA |
|                                      | materiales y sus porcentajes.                                                                                       |        |
|                                      | previamente autorización de MINAM (Ministerio del                                                                   |        |
|                                      | Ambiente).<br>* En el caso de importar tableros de madera se requiere                                               |        |
|                                      | confirmar si son de partículas o de fibras de madera y el                                                           |        |
|                                      | espesor.                                                                                                    |        |
| EMBALAJE DE                          | NIMF 15, debe cumplir con el requisito de fumigado y sellado de espiga, para ambos debe contar con el               |        |
| MADERA                               | certificado de fumigación                                                                                           |        |
| PLASTICOS                            | Si cuenta con aditivos, de ser el caso, deben confirmar que                                                         |        |
|                                      | función cumple el aditivo en el producto.                                                                           |        |
|                                      | continuación caso contrario es de importación prohibida:                                                            |        |
|                                      | * Bolsas de base polimérica para la basura y que no tengan<br>asa                                                   |        |
|                                      | * Sorbetes de base polimérica tales como pajitas, pitillos,                                                         |        |
|                                      | necesidad médica en establecimientos que brindan                                                                    |        |
|                                      | servicios médicos o que sean necesarios para personas<br>con discapacidad y adultos mayores                         |        |
|                                      | * Los sorbetes de base polimérica que forman parte de un                                                            |        |
| BOLSAS, PAJITAS,<br>PLATILLO Y OTROS | producto como una unidad de venta y pueden reciclarse<br>con el envase comercializado .                             |        |
| DE PLÁSTICO                          | Es de importación prohibida:                                                                                        |        |
|                                      | * Los recipientes o envases y vasos de poliestireno                                                                 |        |
|                                      | expandido (Tecnopor) para alimentos y bebidas de<br>consumo                                                         |        |
|                                      | humano.<br>El caso de bolcas biodegradable revisar si requiere de                                                   |        |
|                                      | certificado de Bio-degradable antes de la importación (se                                                           |        |
|                                      | refiere antes de la llegada de la nave/vuelo) o<br>nacionalización (destinación del régimen) del producto.          |        |
|                                      | Se debe tener en cuenta lo siguiente:                                                                               |        |
|                                      | (bobinas),                                                                                                    |        |
| PAPEL                                | * Tipo (prensa, soporte, seguridad, filtro, kraft,<br>autocopiativo, carbónico. fotosensible. termo o electro       |        |
|                                      | sensible, entre otros),<br>*Proceso do alaboración, proceso do blanzucariante                                       |        |
|                                      | componentes, peso en gramaje por metro cuadrado.                                                                    |        |
| Equipos de telecomunicaciones        | Si usa el espectro radioeléctrico, si usa/recibe señal o si<br>usa la red pública, wifi                             |        |
| (TABLET, LAPTOPS,                    | * Si es un equipo terminal móvil.                                                                                   |        |
| CELULARES,<br>ROUTER, ANTENAS.       | <sup>*</sup> kevisar el tema de la nomologación del producto previo<br>al embarque.                                 | мГС    |
| OTROS)                               | * En todos los casos se debe confirmar si el producto es                                                            |        |
|                                      |                                                                                                    |        |

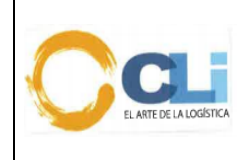

Procedimiento de clasificación

Código: PRO-LQ-062 Versión: 06 Fecha: 20/09//2023 Aprobado: GG Página 34 de 39

| PRENDAS VESTIR/<br>TELAS              | Tipo de tejido, material de composición y usuario.<br>Descripciones mínimas.<br>Adicionalmente en el caso de telas: Indicar el gramaje,<br>espesor y origen a fin de validar el tema del Antidumping.                                                                                                    |                                                   |
|---------------------------------------|----------------------------------------------------------------------------------------------------|---------------------------------------------------|
| CALZADOS                              | <ul> <li>* Descripciones mínimas; para calzados deportivos,<br/>especificar tipo de deporte (atletismo, entrenamiento o<br/>training, running, vóley, gimnasia, walking, en entre otros,<br/>que sean deportes oficiales y reconocidos).</li> <li>Sandalias confirmar si están unidas por tetones o espigas.</li> <li>Si cubre el tobillo o no.</li> <li>* Botas si tiene punta de acero.</li> <li>* Origen: a fin de validar el tema del Antidumping.</li> <li>* Composición de la suela y capellada.</li> </ul>                                                                                                    |                                                   |
| UTILES DE<br>ESCRITORIO Y<br>JUGUETES | Descripciones mínimas, Uso y función, Presentación,<br>Porcentajes de Composición al 100%, Imágenes<br>Para el caso de juguetes, por ejemplo: Que es lo que<br>contiene el kit o componentes si viene de esa forma a fin<br>de determinar si alguno de ellos es restringido, ejemplo<br>(andador que viene con un juguete colgante).                                                                                                    | DIGESA                                            |
| PRODUCTOS<br>VETERINARIOS             | <ul> <li>* Se debe confirmar si son productos veterinarios terminados (farmacéuticos, biológicos, kits diagnósticos y otros), alimentos, aditivos y premezclas.</li> <li>* Para preparaciones alimenticias y premezclas brindar la composición al 100% y función de los ingredientes en la preparación ello a fines de determinar si es una preparación alimenticia sujeto a derecho específico.</li> <li>* Especificar si el producto es para fines terapéuticos o profilácticos.</li> <li>* Forma de presentación.</li> </ul>                                                                                                    | SENASA                                            |
| PLAGUICIDAS                           | <ul> <li>* Plaguicida Se debe indicar si es para la venta al por<br/>menor o no, y cuáles son los componentes químicos.</li> <li>* Si es destinado para uso agrícola, uso doméstico, uso<br/>veterinario.</li> <li>* Forma de presentación.</li> </ul>                                                                                                    | SENASA/DIGESA (si es uso<br>doméstico-industrial) |
| FERTILIZANTES<br>(abono)              | <ul> <li>* Cuál es el origen de la riqueza fertilizante. (animal, vegetal, mineral, químico).</li> <li>* Presentación del producto, si es al por menor.</li> <li>* Cuando es a base de nitrato de amonio va a tener restricción de SUCAMEC.</li> <li>* Si son abonos de origen animal va a tener SENASA.</li> <li>* Confirmar si es para uso agrícola o si se utiliza para la fabricación de explosivos, a fin de determinar el pago del IGV.</li> <li>* De ser el caso si la PA está libre de IGV deben confirmar con el cliente si lo aplican o no (previamente el cliente debe haber realizado el trámite ante SUNAT de la renuncia de liberación del IGV.</li> </ul>                 | SUCAMEC/SENASA                                    |
| VEHICULOS NUEVOS                      | <ul> <li>* Categoría, carrocería, cilindrada, tipo de combustible, peso bruto vehicular, uso, cantidad de asiento y pasajeros. (Esta información se requiere para efectos de determinar la partida dado que posteriormente deben adjuntar la información al detalle de las descripciones mínimas para efectos de la declaración ante aduana.</li> <li>* Si el modelo es nuevo se debe registrar ante SUNAT. (Clave SOL).</li> <li>* Declaración jurada de la familia vehicular. (Puede ser emitida por el fabricante o su representante en el pais de destino).</li> <li>* Otros: Indicar la velocidad que alcanza las bicicletas con motor, scooter. (si supera los 25 km/h)</li> </ul> | МТС                                               |
| VEHICULOS<br>USADOS/ESPECIALES        | <ul> <li>* Categoría, carrocería, cilindrada, tipo de combustible,<br/>peso bruto vehicular, uso, cantidad de asiento y pasajeros.</li> <li>* Ficha técnica de importación de vehículos usados y<br/>especiales. (Antes de numerar).</li> <li>* Reporte e informe de inspección emitido por la entidad<br/>verificadora (Antes de numerar)</li> <li>* Confirmar si va a transitar por el sistema de transporte<br/>terrestre.</li> <li>* Si es siniestrado o no.</li> <li>* Antigüedad.</li> </ul>                                                                                                    | МТС                                               |

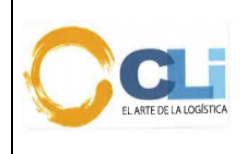

Código: PRO-LQ-062 Versión: 06 Fecha: 20/09//2023 Aprobado: GG Página 35 de 39

# Procedimiento de clasificación

|                                                                                                    | <ul> <li>* No motorizados: Las medidas determinan si se requiere<br/>o no restricción por el MTC, por ejemplo; carretas o sus<br/>formas con neumáticos.</li> <li>* Adjuntar una imagen (foto).</li> <li>* Podrían requerir de algún pronunciamiento del MTC<br/>antes de la numeración.</li> <li>*Las consultas se deben realizar previamente al embarque<br/>de la carga a fin de validar su ingreso al país y si es factible<br/>numerarse como Anticipado (SADA A / SADA3B).</li> </ul>                                                                                                    |                                                                                                   |
|----------------------------------------------------------------------------------------------------|----------------------------------------------------------------------------------------------------|---------------------------------------------------------------------------------------------------|
| INSTRUMENTOS Y<br>APARATOS MEDICOS,<br>MECANOTERAPIA,<br>ORTOPEDIA, RAYOS,<br>TOMOGRAFIA<br>(DISPOSITIVOS<br>MÉDICOS) | Se requiere el nombre especifico y claro, detallar<br>claramente el uso y la especialidad (diagnostico, cirugía,<br>tratamiento, ortopedia, prótesis, u otros, especificar). /si<br>utilizan radiaciones alfa, beta, gamma, rayos ultravioletas<br>o infrarrojos; si es de contacto directo con el paciente<br>cuando sean repuestos;<br>En el caso de partes especificar para que equipo,<br>instrumento o aparato se incorporara; Si es accesorio<br>especificar si funciona exclusivamente o con múltiples<br>instrumentos o maquinas; forma de presentación,<br>/características de la construcción o manufactura,<br>materialidad, instalación, operación, uso; imágenes,<br>gráficos entre otros.<br>* Tipo y nivel de radiación para determinar restricción con<br>IPEN.<br>* Los dispositivos médicos requieren registro sanitario y<br>el certificado de Buenas Prácticas de Manufactura del<br>fabricante vigente.                                                                                                    | DIGEMID, IPEN /MTC (para<br>instrumentos, aparatos que<br>usen rayos X y material<br>radiactivo). |
| PRODUCTOS<br>FARMACEUTICOS                                                                                            | COMPOSICIÓN         (PRINCIPIO         ACTIVO),         ACCION           FARMACOLOGICA,         DURACIÓN         TRATAMIENTO           DOSIFICACION         Y/O         PRESENTACION,         USO /         FUNCION           (INSERTO DEL MEDICAMENTO)         Presentación,         productos         o         medicamento:         Mezclados o sin mezclar,         dosificada o sin           dosificar,         composición e insumo y uso (ejemplo: para         tratamiento oncológico o diabetes, uso humano o         veterinario) o función especifico.           * Verificar si está en el listado de medicamentos e insumos         para VIH, Oncológico, Diabetes. (Podrían estar exonerados           del IGV).         * Productos Psicotrópico: Se requiere del COI (Certificado         Oficial de Importación).           * Muestras:         Físicamente debe venir la indicación de           menor de presentación.         * Los productos farmacéuticos requieren Registro           Sanitario y Certificado de Buenas Prácticas de         Manufactura de Digemid (ANM - Autoridad Nacional de           Maufactura de Digemid (ANM - Autoridad Nacional de         Medicamentos) o del extranjero emitido por autoridad | SENASA / DIGEMID                                                                                  |
| CULTIVOS DE<br>MICROORGANISMOS                                                                                        | Especificar microorganismo y medio de cultivo.                                                                                                    |                                                                                                   |
| PRODUCTOS DE<br>HIGIENE DOMÉSTICA<br>Y PRODUCTOS<br>ABSORVENTES DE<br>HIGIENE PERSONAL                                | Jabones y detergente; productos lavavajillas y pulidores<br>de cocina; suavizantes y productos para prelavado y<br>preplanchado de ropa, ambientadores, blanqueadores y<br>quitamanchas, productos de higiene doméstica con<br>propiedad desinfectante, limpiadores de superficies,<br>productos de higiene personal (toallas higiénicas, pañales<br>desechables, tampones, protectores de flujos íntimos)<br>siempre y cuando no declaren propiedades cosméticas ni<br>indicaciones terapéuticas.<br>* Los productos sanitarios requieren Registro Sanitario.                                                                                                    | DIGEMID -DIGESA                                                                                   |
| PRODUCTOS<br>COSMÉTICOS                                                                                               | Requiere de NSO (Notificación Sanitaria Obligatoria).                                                                                                    | DIGEMID                                                                                           |
| EXTRACTOS<br>CURTIENTES,<br>PIGMENTOS,<br>MATERIAS<br>COLORANTES,<br>PINTURAS Y                                       | <ul> <li>* Composición al 100%.</li> <li>* Proceso de obtención cuando son colorantes de origen vegetal o animal.</li> <li>* Podría contener algún insumo de IQBF.</li> <li>* Para colorante especificar naturaleza química (directo, reactivo, etc).</li> </ul>                                                                                                    | SUNAT                                                                                             |

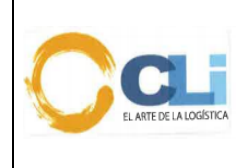

Procedimiento de clasificación

Código: PRO-LQ-062 Versión: 06 Fecha: 20/09//2023 Aprobado: GG Página 36 de 39

| BARNICES,<br>MASTIQUES<br>(CAPÍTULO 32) | * Para lo que es pintura y barnices solicitar la base<br>polimérica el porcentaje y naturaleza de los disolventes,<br>siendo que puede contener insumos IQBF.<br>* Confirmar si la presentación del producto es: Aresol o |  |
|-----------------------------------------|----------------------------------------------------------------------------------------------------|--|
|                                         | Spray.                                                                                                    |  |

#### 10.6. Anexo N° 6: Listado de clientes con bloqueo de catálogo

- 1. NETAFIM
- 2. MONTANA
- 3. QSI
- 4. SIEMENS SAC
- 5. OLO DEL PERU
- 6. SIEMENS ENERGY
- 7. QUIMTIA

|                | Productos | Productos en<br>Catalogo |     |                   |
|----------------|-----------|--------------------------|-----|-------------------|
| NETAFIM        | 3427      | 2968                     | 87% | Check de Catálogo |
| MONTANA        | 1140      | 954                      | 84% | Check de Catálogo |
| QSI            | 2286      | 1864                     | 82% | Check de Catálogo |
| SIEMENS        | 9384      | 7926                     | 84% | Check de Catálogo |
| OLO            | 955       | 912                      | 95% | pendiente         |
| SIEMENS ENERGY | 17968     | 14972                    | 83% | Check de Catálogo |
| QUIMTIA        | 1848      | 1407                     | 76% | Check de Catálogo |
| PERUFARMA      |           |                          |     | Check de Catálogo |
| BRENNTANG      |           |                          |     | Check de Catálogo |
| BONAPHARM      |           |                          |     | Check de Catálogo |

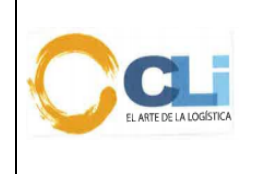

Código: PRO-LQ-062 Versión: 06 Fecha: 20/09//2023 Aprobado: GG Página 37 de 39

- Anexo N° 7: Manual de uso del módulo catalogo
   VERIFICACION DE CLIENTE CON PARAMETRO DE USO CATALOGO REVISADO
  - a) Cada LIQ y REV debe conocer que CLIENTES cuentan con el parámetro USO CATALOGO REVISADO DE IMPORTACION, información que se puede consultar vía SINTAD en <u>CONTROL / ARCHIVO / CLIENTES</u>:

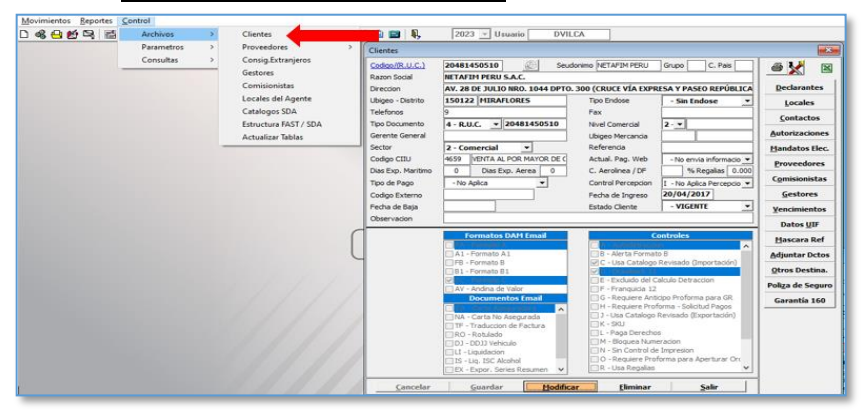

Este parámetro condiciona al SINTAD permitiendo que solo podamos trasladar información de ítems que cuenten con check de CATALOGO REVISADO.

- b) El LIQ debe verificar en la opción CATALOGO DE IMPORTACION (F11) si el código del Ítem cuenta con CHECK DE CATALOGO REVISADO por lo que al ingresar a esta herramienta siempre debe mantener el Check de Catalogo activo.
- c) Al momento de ingresar a la herramienta <u>Consulta Catalogo</u> (F11) ingresamos el RUC del cliente de nuestro interés e ingresamos el código del ítem en CODIGO DEL PRODUCTO dar Clic en Consulta, nos aparecerá el ítem que el cliente tiene dentro de su Catálogo de productos.

En el listado se observa la columna CTR la cual indica el status del ítem con las siguientes codificaciones:

| •1Ş                                                                                                    | DECLARACION DEL VALOR (FO                                                                                                    | RMATO B)                                                                                                    | DECLARACION ADUANERA (                    | FORMATO A)                                         |
|----------------------------------------------------------------------------------------------------|----------------------------------------------------------------------------------------------------|----------------------------------------------------------------------------------------------------|-------------------------------------------|----------------------------------------------------|
| Nro. de Orden<br>Cod. Cliente F<br>Cod.Producto F                                                                                                    | 2023 / 00 Fechas<br>20481450510 NETAFIM PERU S.A<br>26560-001150                                                                                                    | - Marca Comer<br>- Modelo (Serie<br>en Aduana Característic                                                                     |                                           | Boletin Quimico                                    |
| Proveedor 🔽<br>Partida Nandina<br>No Comercial                                                                                                    | u.c.                                                                                                    | Clase y Varie<br>P.O. P.A. R Uso/Aplica,P<br>En Catalogo Material/Com                                                           | ad                                        | nal *-Todc • Consultar >                           |
|                                                                                                    | Con VoBo del Revisor                                                                                                    | de Catálogo >                                                                                                    |                                           |                                                    |
|                                                                                                    |                                                                                                    |                                                                                                    |                                           |                                                    |
| Ctr Nro Order<br>R 23/00005                                                                                                    | n Adu. Reg. Producto<br>970 118 10 26560-001150                                                                                                    | Nandina Notifice Comercial<br>8424901000 GOTEROLOS PHOT                                                                         |                                           |                                                    |
| Ctr Nro Order<br>R 23/00005                                                                                                    | n Adul Reg. Producto<br>970 118 10 26560-001150<br>(CTRL + Q)                                                                                                    | Nandina Nolitice Comercial<br>84249010000 GOTERO DEPNIC                                                                         |                                           |                                                    |
| Ctr Nro Order<br>R 23/00005                                                                                                    | n Adul, Reg. Producto<br>970 118 10 26560-001150<br>(CTRL + Q)<br>DECLARACION DEL VALOR (FO                                                                                                    | Nandina Notifice Comercial<br>a42400 1000 GOTERO OLIVIE<br>RPHATO B)                                                            |                                           |                                                    |
| Ctr Nro Order<br>R 23/00005<br>atalogo General                                                                                                    | Adu, Reg. Producto<br>970 118 10 26560-001150<br>(CTRL + Q)<br>DECLARACION DEL VALOR (FC<br>2023) (900 Produs<br>00414505150 BETZEP METRIL 5.                                                     | RHATO B)                                                                                                    |                                           |                                                    |
| Ctr Nro Order<br>R 23/00005<br>atalogo General<br>kro. de Orden<br>Cod. Ordente I<br>cod. Producto I                                                                                                    | Adu. Reg. Producto<br>970 118 10 26560-001150<br>(CTRL + Q)<br>DECLARACION DEL VALOR (PO<br>2023 / 00 Pechas<br>20491450510 PETAPPI PERU 5.4<br>92440-00510                                       | Nandina Nolitice Comercial<br>8424903000 GOTERO DEPAG<br>RPMATO B)<br>C                                                         | Merca Connercial<br>CHECK DE CA<br>ACTIVA |                                                    |
| Ctr Nro Order<br>R 23/00005<br>atalogo General<br>aro. de Orden<br>Cod. Ordente<br>Cod. Producto                                                                                                    | Adu, Reg. Products<br>118 10 26560-001150<br>(CTRL + Q)<br>DECLARACION DEL VALOR (PO<br>2023 / 00 Pechas<br>2049145050 PETAPIN FERU SJ<br>92440-005150                                            | Randina Rolling Comercial<br>842440 1000 GOTERIO PERFE<br>RPHATO B)<br>LC. Marca Co<br>Modelo (3<br>ben Aduana Case y Varie     |                                           |                                                    |
| Ctr Nro Order<br>R 23/00005<br>atalogo General<br>iro. de Orden<br>Cod. Cliente<br>Cod. Cliente<br>Cod. Cliente<br>Partida Nandina                                                                                                    | Adu, Reg. Producto<br>970 118 10 26560-001150<br>(CTRL = Q)<br>DECLARACION DEL VALOR (FC<br>2023) (900 Prechas<br>02445005150 PRTAFPR PERU 5.1<br>02440-005150 ULC.                               | RPIATO B)                                                                                                    |                                           | Models (Serie)<br>Contract of Ar<br>ATALOGO<br>ADO |
| Ctr Nro Order<br>R 23/00005<br>atalogo General<br>iro. de Orden<br>Cod. Clente Cod.<br>Cod. Clente Cod.<br>Cod. Producto Com<br>roveedor Com<br>roveedor Com | Adu, Reg. Producto<br>118 10 26560-001150<br>(CTRL + Q)<br>DECLARACION DEL VALOR (PCO<br>20481450510 PETAPIDI FEIU 5.4<br>20481450510 PETAPIDI FEIU 5.4<br>02440-005150 PETAPIDI FEIU 5.4<br>U.C. | REMAINS ROUTER Converced<br>842440 1000 GOTER Deserver<br>REMAIN B)<br>IC<br>IC<br>IC<br>IC<br>IC<br>IC<br>IC<br>IC<br>IC<br>IC |                                           |                                                    |

- R: Revisado (el ítem cuenta con Visto bueno del revisor de Catalogo) N: Nuevo (el ítem está en Catalogo, pero está pendiente de Visto Bueno de
- N: Nuevo (el item esta en Catalogo, pero esta pendiente de Visto Bueno de Revisor Catalogo)
- 2. VERIFICACION DURANTE EL PROCESO DE LIQUDACION
  - a) El LIQ durante el proceso de liquidación debe ingresar el código del Ítem en la parte superior derecha y dar ENTER, manteniendo el CHECK DE CATALOGO

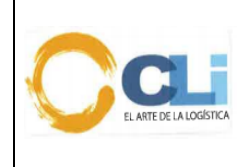

Código: PRO-LQ-062 Versión: 06 Fecha: 20/09//2023 Aprobado: GG Página 38 de 39

#### Procedimiento de clasificación

#### ACTIVO.

| Declaración de Merce             | ancías - Orden > 2023/00-002625 Fac        | tura 001 > 10120070 |                                   |  |  |  |  |
|----------------------------------|--------------------------------------------|---------------------|-----------------------------------|--|--|--|--|
| ┌ Item Nro.: 1 de 4              | Item Nro.: 1 de 4                          |                     |                                   |  |  |  |  |
| Partida Nandina                  | 3917.40.00.00 2 💌                          | del d               | Clients 43040-100601              |  |  |  |  |
| Estado Mercadería                | 10 - Nuevo / E 💌                           | País Origen         | Paí Ada. IL Control 0             |  |  |  |  |
| Identificador Software           | - 🕶 Pos. 0 - 🕶 Ded.Dist. 2 - 🕶             | T.V. 1 - • 0.00     | D Puf. Cite                       |  |  |  |  |
| BL/AWB/Carta Porte               | 320113000720 👻                             | Pto Embarg INNSA    | -ch.Embarque 07/03/2023           |  |  |  |  |
| Certificado de Origen 🥅          | <b>_</b>                                   | Fch.C.O             | Rgt.Func.C.O.                     |  |  |  |  |
| Valor de Factura (BC) Mt.        | 293.580000                                 | Control Prorrateo   | 🗹 D - No Modifica Descripciones 🚊 |  |  |  |  |
| Cant. y Tipo Bultos              | 4.000 BUL                                  | Valor Factura US\$  | 293.580000 Desc.B                 |  |  |  |  |
| Unidades Comerciales             | 9.000000 U 0                               | Nombre Comercial    | KIT ACOPLE PARA FLEXNET DE 160M   |  |  |  |  |
| Unidades Físicas                 | 21.790000 KG                               | Marca Comercial     | NETAFIM                           |  |  |  |  |
| Kilos Bruto                      | 28.233                                     | Modelo              | S/M                               |  |  |  |  |
| Kilos Neto                       | 21.790 DESC. MINIMA                        | <u>Año</u> / Aro    | C.Producto                        |  |  |  |  |
| 1. Caracteristica / Tipo         | KIT ACOPLE PARA FLEXNET DE 160MM >         | 6 CON 2 ABRAZADER   | las                               |  |  |  |  |
| 2. Clase y Variedad              | XN HP SW ISO 160MM*6" KIT 2 CLAMP          |                     |                                   |  |  |  |  |
| 3. Uso/Aplica,Presenta.          | SISTEMAS DE RIEGO                          |                     |                                   |  |  |  |  |
| 4. Material/Composición          | TEXTIL PLASTICO//COMERCIALIZADO EN DECENAS |                     |                                   |  |  |  |  |
| 5. Observaciones (5.20)          | 43040-100601                               |                     |                                   |  |  |  |  |
| Valor CIF US\$                   | 336.782045                                 | Valor FOB. por KG   | 0.000000                          |  |  |  |  |
| FOB. de Factura US\$             | 293.580000                                 | FOB. Unitario US\$  | 32.620000                         |  |  |  |  |
| Ajuste US\$                      | 0.000000                                   | AJT. Unitario US\$  | 0.000000                          |  |  |  |  |
| Flete US\$                       | 42.069040                                  | Seguro US\$         | 1.133005                          |  |  |  |  |
| <u>Continuar &gt; &lt; Atras</u> |                                            |                     |                                   |  |  |  |  |
|                                  |                                            |                     |                                   |  |  |  |  |

- b) El sistema validará y autocompletará toda la información guardada dentro del código del ítem ingresado, información que no podrá ser modificado por el LIQ.
- c) En el caso de ítems que no cuenten con el CHECK CATALOGO REVISADO el sistema no autocompletara la información debido a que el cliente cuenta con el parámetro de solo identificar ítems del CATÁLOGO REVISADO, apareciendo la siguiente alerta.

Solo en este caso debemos desactivar el check EN CATALOGO de la parte superior derecha y repetir la acción para que el sistema pueda autocompletar la información del ítem.

| Declaración de Mercancías - Orden > 2023/00-002625 Factura 001 > 10138978 |                                                                   |         |  |  |  |  |
|---------------------------------------------------------------------------|-------------------------------------------------------------------|---------|--|--|--|--|
| Item Nro.: 5 de 4                                                         | En Catalogo E                                                     |         |  |  |  |  |
| Partida Nandina                                                           | del Cliente ▼ 92440-005150                                        |         |  |  |  |  |
| Estado Mercadería                                                         | 10 - Nuevo / E - País Origen País Adq. IL Contr                   | rol 0   |  |  |  |  |
| Identificador Software                                                    | -      Pos. 0 -      Ded.Dist. 2 -      T.V. 1 -      0 Ref. Cite |         |  |  |  |  |
| BL/AWB/Carta Porte                                                        | 320113000720   Pto Embarg INNSA Fch.Embargue 07/03/2023           | 3       |  |  |  |  |
| Certificado de Origen 🥅                                                   | Fch.C.O Rgt.Func.C.O.                                             |         |  |  |  |  |
| Valor de Factura (BC) Mt.                                                 | 0.000000 Control Prorrateo 1 - No prorratea FOB Fac               | ctura 🚊 |  |  |  |  |
| Cant. y Tipo Bultos                                                       | 0.000 Valor Factura US\$ 0.000000                                 | Desc.B  |  |  |  |  |
| Unidades Comerciales                                                      | Aduanas                                                           |         |  |  |  |  |
| Unidades Físicas                                                          |                                                                   |         |  |  |  |  |
| Kilos Bruto                                                               | Broducto ca anguantra an Catélogo, paro no tiana control da       |         |  |  |  |  |
| Kilos Neto                                                                | Revisión!                                                         |         |  |  |  |  |
| 1. Caracteristica / Tipo                                                  | Verifiquelo por favor.                                            |         |  |  |  |  |
| 2. Clase y Variedad                                                       |                                                                   |         |  |  |  |  |
| <ol><li>Uso/Aplica,Presenta.</li></ol>                                    | Aceptar                                                           |         |  |  |  |  |
| 4. Material/Composición                                                   |                                                                   | j       |  |  |  |  |
| 5. Observaciones (5.20)                                                   |                                                                   |         |  |  |  |  |
| Valor CIF US\$                                                            | 0.000000 Valor FOB. por KG 0.000000                               |         |  |  |  |  |
| FOB. de Factura US\$                                                      | 0.000000 FOB. Unitario US\$ 0.000000                              |         |  |  |  |  |
| Ajuste US\$                                                               | 0.000000 AJT. Unitario US\$ 0.000000                              |         |  |  |  |  |
| Flete US\$                                                                | 0.000000 Seguro US\$ 0.000000                                     |         |  |  |  |  |
| <u>Continuar &gt; &lt; A</u> tras <u>Cancelar Guardar M</u> odificar      |                                                                   |         |  |  |  |  |
| Catalogo de productos                                                     |                                                                   |         |  |  |  |  |

#### 3. VERIFICACION DE PRODUCTOS EN BASE DE DATOS (DAM NUMERADAS)

a) En el caso de ítems que no cuenten con códigos asignados, solo en estos casos podemos desactivar el check de catálogo en la herramienta CATALOGO DE IMPORTACION (F11) con el fin de buscar en la base de datos referencias de DAMS numeradas donde se haya importado dicho ítem

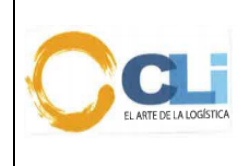

Código: PRO-LQ-062 Versión: 06 Fecha: 20/09//2023 Aprobado: GG Página 39 de 39

# Procedimiento de clasificación

|                               | DE                           | CLAR/ | ACION  | DEL VALOR (                           | FORMATO B)    |         |       | DECLARACION ADUANERA (FORMATO A) |                                   |           |          |                   |             |                    |
|-------------------------------|------------------------------|-------|--------|---------------------------------------|---------------|---------|-------|----------------------------------|-----------------------------------|-----------|----------|-------------------|-------------|--------------------|
| Nro. de Orden<br>Cod. Cliente | 2023 / 00<br>20481450510 NET |       |        | Fechas 01/01/202<br>TAFIM PERU S.A.C. |               | 05/2023 |       | 3                                | Marca Comercial<br>Modelo (Serie) |           |          | ☐ Boletín Químico |             |                    |
| Cod.Producto                  | Régimen                      |       |        |                                       |               | na Ca   |       |                                  | Característica                    |           |          |                   |             |                    |
| Proveedor 🔽                   |                              |       |        |                                       |               | -       | -     | ٦,                               | Clase y Variedad                  |           |          |                   |             | Nuevos             |
| Partida Nandina               | <u> </u>                     |       |        | U.C.                                  | P.O.          | -       |       | R                                | Iso/Aplica.Pres.                  |           |          |                   |             | DM Vehiculo        |
| Nomb Comercial                | <u> </u>                     |       |        | Joiei                                 |               | EnCal   | talan |                                  | Material/Compose 6124             | 40-005150 |          | Canal             | Toda m      | <u>Consultar</u> > |
|                               |                              |       | Lon vo | NO GET REVIS                          | or de catalog |         |       |                                  |                                   |           |          |                   |             |                    |
| Nro Orden                     | du.                          | Reg.  | Fact.  | Nro.Factura                           | Fch.Factura   | Inco    | C     | Iten                             | Cod.Producto                      | Nandina   | Nombre   | Comercial         |             |                    |
| 23/00002005                   | .18                          | 10    | 003    | 10138650                              | 01/02/2023    | CIF     | V     | 13                               | 92440-005150                      | 320649900 | 0 PREPAR | ACION COL         | ORANTE EN P | ELLETS A BAS       |
| 23/00002355                   | .18                          | 10    | 002    | 10138785                              | 08/02/2023    | CIF     | V     | 8                                | 92440-005150                      | 320649900 | 0 PREPAR | ACION COL         | ORANTE      |                    |
| 23/00002355                   | 18                           | 10    | 002    | 10138785                              | 08/02/2023    | CIF     | V     | 10                               | 92440-005150                      | 320649900 | 0 PREPAR | ACION COL         | ORANTE      |                    |
| 22/00014074                   | .18                          | 10    | 001    | 10135603                              | 21/09/2022    | CIF     | R     | 1                                | 92440-005150                      | 320649900 | 0 PREPAR | ACION COL         | ORANTE      |                    |
| 22/00013636                   | 18                           | 10    | 002    | 10134646                              | 11/08/2022    | CIF     | V     | 3                                | 92440-005150                      | 320649900 | O PREPAR | ACION COL         | ORANTE EN P | ELLETS A BAS       |
| 22/00010912                   | .18                          | 10    | 002    | 10130496                              | 04/04/2022    | CIF     | R     | 4                                | 92440-005150                      | 320649900 | 0 PREPAR | ACION COL         | ORANTE      |                    |
| 22/00009502                   | 18                           | 10    | 002    | 10130496                              | 04/04/2022    | CIF     | V     | 4                                | 92440-005150                      | 320649900 | 0 PREPAR | ACION COL         | ORANTE CHID |                    |
| 22/00009504                   | 18                           | 10    | 002    | 1013114/                              | 20/04/2022    | CIP     | V     | 3                                | 92440-005150                      | 320649900 | 0 PREPAR | ACION COL         | ORANTE EN P | ELLETS A BAS       |
| 22/00004331                   | 10                           | 10    | 001    | 101237266                             | 32/12/2022    | CIP     | v     |                                  | 92440-005150                      | 320049900 | O PREPAR | ACION COL         | ORANTE      |                    |
| 22/00003189                   | 10                           | 10    | 002    | 10127265                              | 23/12/2021    | CIF     | W     | 2                                | 92440-005150                      | 320649900 | 0 PREPAR | ACTON COL         | OPANTE      |                    |
| 22/00003109                   | 10                           | 10    | 003    | 10127591                              | 03/01/2022    | CIF     | V     | 5                                | 92440-005150                      | 320649900 | 0 PREPAR | ACTON COL         | OPANTE      |                    |
| 22/00000633                   | 10                           | 10    | 001    | 10124734                              | 10/10/2021    | CIE     | 14    | 2                                | 92440-005150                      | 320649900 | 0 PDEPAR | ACTON COL         | OPANTE      |                    |
| 21/00016017                   | 18                           | 10    | 002    | 10124057                              | 15/09/2021    | CIE     | v     | 2                                | 92440-005150                      | 320649100 | 0 PREPAR | ACTON COL         | ORANTE      |                    |
|                               |                              | 10    | 002    |                                       |               |         |       | -                                |                                   |           |          |                   |             |                    |

Como apreciamos en el grafico la columna CRT ha sido reemplazada por Nro. Orden lo que significa que al desactivar el CHECK CATALOGO hemos salido del mismo y estamos haciendo una búsqueda masiva por historial de DAM NUMERADAS.